# CCTV FAQ

# ネットワークカメラ編

# 目次

| 1. | II                             | РD-ВХ100                                                           | . 1                  |
|----|--------------------------------|--------------------------------------------------------------------|----------------------|
|    | 1 - 1                          | サービス情報・・・・・                                                        | 1                    |
|    | 1-2                            | 外観                                                                 | 1                    |
|    | 1-3                            | 初期設定                                                               | 1                    |
|    | 1-4                            | POWER LED の点滅表示 ・・・・・・・・・・・・・・・・・・・・・・・・・・・・・・・・・・・・               | 1                    |
| 2. | II                             | РD-ВХ110                                                           | . 2                  |
|    | 2-1                            | サービス情報・・・・・                                                        | 2                    |
|    | 2-2                            | 外観                                                                 | 2                    |
|    | 2-3                            | 初期設定                                                               | 2                    |
|    | 2-4                            | POWER LED の点滅表示 ・・・・・・・・・・・・・・・・・・・・・・・・・・・・・・・・・・・・               | 2                    |
| 3. | II                             | PD-DM100                                                           | . 3                  |
|    | 3-1                            | サービス情報・・・・・・・・・・・・・・・・・・・・・・・・・・・・・・・・・・・・                         | 3                    |
|    | 3-2                            | 外観                                                                 | 3                    |
|    | 3-3                            | 初期設定                                                               | 3                    |
| 4. | II                             | РД-ВХ11                                                            | . 4                  |
|    | 4-1                            | サービス情報・・・・・                                                        | 4                    |
|    | 4-2                            | 外観                                                                 | 4                    |
|    | 4-3                            | 初期設定・・・・・・                                                         | 4                    |
| 5  | т                              | PD-DM11                                                            | 5                    |
| 0. | 5-1                            | サービス情報·····                                                        | 5                    |
|    | 5-2                            | 外観                                                                 | 5                    |
|    | 5-3                            | 初期設定・・・・・                                                          | 5                    |
| 6  | т                              | 2D-8X200HD                                                         | 6                    |
| 0. | 6-1                            | サービス情報・・・・・                                                        | , 0<br>6             |
|    | 6-2                            | 外観                                                                 | 6                    |
|    | 6-3                            | 初期設定・・・・・                                                          | 6                    |
| 7  | т                              |                                                                    | 7                    |
| 1. | 7-1                            | D-DA300                                                            | , <b>(</b><br>7      |
|    | 7-2                            | ッ こ ハ 同 t ペ<br>外 細 ・・・・・・・・・・・・・・・・・・・・・・・・・・・・・・・・・・・             | י<br>7               |
|    | 7-3                            | 21 1 1 1 1 1 1 1 1 1 1 1 1 1 1 1 1 1 1                             | 7                    |
|    | . o<br>7-4                     | PC から設定する手順・・・・・・・・・・・・・・・・・・・・・・・・・・・・・・・・・・・・                    | 7                    |
|    | 7-5                            | MIC 端子······                                                       | 9                    |
|    | 7-6                            | アラーム端子・・・・・                                                        | 9                    |
|    | 7-7                            | RESET ボタンと DEFAULT ボタン・・・・・・・・・・・・・・・・・・・・・・・・・・・・・・・・・・・・         | 9                    |
|    | 7-8                            | DEFAUL ボタンを押したときの状態変化 ・・・・・・・・・・・・・・・・・・・・・・・・・・・・・・・・・・           | 10                   |
| 8. | TI                             | РD-DM300                                                           | 11                   |
|    | 8-1                            | サービス情報·····                                                        | 11                   |
|    | 8-2                            | 外観                                                                 | 11                   |
|    | 8-3                            | コネクタ・・・・・                                                          | 11                   |
|    | ~ .                            | 如 拥 乳 学                                                            | 11                   |
|    | 8-4                            | 初期設足                                                               | тт                   |
|    | 8-4<br>8-5                     | 初期設定<br>RESET ボタンと DEFAULT ボタン・・・・・・・・・・・・・・・・・・・・・・・・・・・・・・・・・・・・ | 11                   |
| 9  | 8-4<br>8-5<br>TI               | 初期設定<br>RESET ボタンと DEFAULT ボタン・・・・・・・・・・・・・・・・・・・・・・・・・・・・・・・・・・・・ | 11<br>11             |
| 9. | 8-4<br>8-5<br>II<br>9-1        | 初期設定<br>RESET ボタンと DEFAULT ボタン・・・・・・・・・・・・・・・・・・・・・・・・・・・・・・・・・・・・ | 11<br>11<br>13<br>13 |
| 9. | 8-4<br>8-5<br>II<br>9-1<br>9-2 | 初期設定<br>RESET ボタンと DEFAULT ボタン・・・・・・・・・・・・・・・・・・・・・・・・・・・・・・・・・・・・ | 11<br>13<br>13<br>13 |

| 9-3                                                                                                    | ケーブル・・・・・・・・・・・・・・・・・・・・・・・・・・・・・・・・・・・・                                                                                                    | 14                                                                                                    |
|----------------------------------------------------------------------------------------------------|----------------------------------------------------------------------------------------------------|----------------------------------------------------------------------------------------------------|
| 9-4                                                                                                    | 初期設定・・・・・・・・・・・・・・・・・・・・・・・・・・・・・・・・・・・・                                                                                                    | 14                                                                                                    |
| 9-5                                                                                                    | RESET ボタンと DEFAULT ボタン・・・・・・・・・・・・・・・・・・・・・・・・・・・・・・・・・・・・                                                                                                    | 14                                                                                                    |
| 10. TF                                                                                                    | D-BX210                                                                                                    | 15                                                                                                    |
| 10-1                                                                                                    | サービス情報・・・・・                                                                                                    | 15                                                                                                    |
| 10-2                                                                                                    | / _ / / / / / / / / / / / / / / / / / /                                                                                                    | 15                                                                                                    |
| 10-2                                                                                                    | /1.50.<br>如                                                                                                    | 15                                                                                                    |
| 10-4                                                                                                    | 10月10日<br>DC から設定する毛順                                                                                                    | 15                                                                                                    |
| 10 4                                                                                                    | 10から設定する于順<br>Audio 設定両面                                                                                                    | 17                                                                                                    |
| 10 5                                                                                                    | Auto 設定画面<br>DESET ボタント ADE ボタン・・・・・・・・・・・・・・・・・・・・・・・・・・・・・・・・・・・・                                                                                                    | 17                                                                                                    |
| 10-0                                                                                                    | RESEI かクシンと ADF かクシー                                                                                                    | 10                                                                                                    |
| 10-7                                                                                                    | DEFAUL ホタンを押したとさの状態変化・・・・・・・・・・・・・・・・・・・・・・・・・・・・・・・・・・・・                                                                                                    | 10                                                                                                    |
| 11. IF                                                                                                    | 'D-VR210                                                                                                    | 19                                                                                                    |
| 11-1                                                                                                    | サービス情報・・・・・・・・・・・・・・・・・・・・・・・・・・・・・・・・・・・・                                                                                                    | 19                                                                                                    |
| 11-2                                                                                                    | 外観                                                                                                    | 19                                                                                                    |
| 11-3                                                                                                    | ケーブル・・・・・・・・・・・・・・・・・・・・・・・・・・・・・・・・・・・・                                                                                                    | 19                                                                                                    |
| 11-4                                                                                                    | 初期設定                                                                                                    | 19                                                                                                    |
| 11-5                                                                                                    | RESET ボタン ・・・・・                                                                                                    | 20                                                                                                    |
| 12. IF                                                                                                    | D-BL210                                                                                                    | 21                                                                                                    |
| 12-1                                                                                                    | サービス情報・・・・・                                                                                                    | 21                                                                                                    |
| 12-2                                                                                                    | 外観                                                                                                    | 21                                                                                                    |
| 12-3                                                                                                    | ケーブル・・・・・・・・・・・・・・・・・・・・・・・・・・・・・・・・・・・・                                                                                                    | 21                                                                                                    |
| 12-4                                                                                                    | 初期設定・・・・・・                                                                                                    | 22                                                                                                    |
| 12-5                                                                                                    | RFSFT ボタン・・・・・・・・・・・・・・・・・・・・・・・・・・・・・・・・・・・・                                                                                                    | 22                                                                                                    |
| 12 0                                                                                                    |                                                                                                    | 22                                                                                                    |
| 10 17                                                                                                    |                                                                                                    | 00                                                                                                    |
| 13. IF                                                                                                    | PD-BX230                                                                                                    | 23                                                                                                    |
| <b>13.</b> IF                                                                                                    | <b>D-BX230</b><br>サービス情報・・・・・                                                                                                    | <b>23</b><br>23                                                                                                    |
| <b>13.</b> IF<br>13-1<br>13-2                                                                                                    | <b>D-BX230</b><br>サービス情報・・・・・・・・・・・・・・・・・・・・・・・・・・・・・・・・・・・・                                                                                                    | <b>23</b><br>23<br>23                                                                                                    |
| <b>13.</b> IF<br>13-1<br>13-2<br>13-3                                                                                                    | <b>D-BX230</b><br>サービス情報・・・・・・・・・・・・・・・・・・・・・・・・・・・・・・・・・・・・                                                                                                    | <ul> <li>23</li> <li>23</li> <li>23</li> <li>23</li> </ul>                                                                                                    |
| <b>13.</b> IF<br>13-1<br>13-2<br>13-3<br>13-4                                                                                                    | D-BX230.<br>サービス情報・・・・・・・・・・・・・・・・・・・・・・・・・・・・・・・・・・・・                                                                                                    | <ul> <li>23</li> <li>23</li> <li>23</li> <li>23</li> <li>23</li> </ul>                                                                                                    |
| <ol> <li>13. IF</li> <li>13-1</li> <li>13-2</li> <li>13-3</li> <li>13-4</li> <li>14. IF</li> </ol>                                                                                                    | D-BX230.<br>サービス情報・<br>外観・・・・・・<br>初期設定・・・・・・・・・・・・・・・・・・・・・・・・・・・・・・・・・・・・                                                                                                    | <ul> <li>23</li> <li>23</li> <li>23</li> <li>23</li> <li>23</li> <li>24</li> </ul>                                                                                                    |
| <ul> <li>13. IF</li> <li>13-1</li> <li>13-2</li> <li>13-3</li> <li>13-4</li> <li>14. IF</li> <li>14-1</li> </ul>                                                                                                    | <b>D-BX230</b> .<br>サービス情報・・・・・<br>外観・・・・・・・・・・・・・・・・・・・・・・・・・・・・・・・                                                                                                    | <ul> <li>23</li> <li>23</li> <li>23</li> <li>23</li> <li>24</li> </ul>                                                                                                    |
| <ul> <li>13. IF</li> <li>13-1</li> <li>13-2</li> <li>13-3</li> <li>13-4</li> <li>14. IF</li> <li>14-1</li> <li>14-2</li> </ul>                                                                                                    | D-BX230.<br>サービス情報・<br>外観・・・・・・<br>初期設定・・・・・・・・・・・・・・・・・・・・・・・・・・・・・・・・・・・・                                                                                                    | <ul> <li>23</li> <li>23</li> <li>23</li> <li>23</li> <li>24</li> <li>24</li> <li>24</li> </ul>                                                                                                    |
| <ul> <li>13. IF</li> <li>13-1</li> <li>13-2</li> <li>13-3</li> <li>13-4</li> <li>14. IF</li> <li>14-1</li> <li>14-2</li> <li>14-3</li> </ul>                                                                                                    | <b>D-BX230</b> .<br>サービス情報・・・・・<br>外観・・・・・・・・・・・・・・・・・・・・・・・・・・・・・・・                                                                                                    | <ul> <li>23</li> <li>23</li> <li>23</li> <li>23</li> <li>23</li> <li>24</li> <li>24</li> <li>24</li> <li>24</li> </ul>                                                                                                    |
| <ul> <li>13. IF</li> <li>13-1</li> <li>13-2</li> <li>13-3</li> <li>13-4</li> <li>14. IF</li> <li>14-1</li> <li>14-2</li> <li>14-3</li> <li>14-4</li> </ul>                                                                                                    | <b>D-BX230</b> .<br>サービス情報・<br>外観・<br>初期設定・<br>RESET DEFAULT ボタンと ABF ボタン・・・・・・・・・・・・・・・・・・・・・・・・・・・・・・・・・・・・                                                                                                    | <ul> <li>23</li> <li>23</li> <li>23</li> <li>23</li> <li>24</li> <li>24</li> <li>24</li> <li>24</li> <li>24</li> </ul>                                                                                                    |
| <ol> <li>I3. IF         <sup>13-1</sup> <sup>13-2</sup> <sup>13-3</sup> <sup>13-4</sup></li> <li>I4. IF         <sup>14-1</sup> <sup>14-2</sup> <sup>14-3</sup> <sup>14-4</sup></li> <li>I5. IF</li> </ol>                                                                                                    | <b>D-BX230</b> .<br>サービス情報・<br>外観・<br>初期設定・<br>RESET DEFAULT ボタンと ABF ボタン・<br><b>D-BX240</b> .<br>サービス情報・<br>外観・<br>初期設定・<br>POWER LED の点滅表示・<br><b>D-PT200</b> .                                                                                                    | <ul> <li>23</li> <li>23</li> <li>23</li> <li>23</li> <li>23</li> <li>24</li> <li>24</li> <li>24</li> <li>24</li> <li>24</li> <li>24</li> <li>24</li> <li>25</li> </ul>                                                                                                    |
| <ol> <li>I3. IF         <sup>13-1</sup> <sup>13-2</sup> <sup>13-3</sup> <sup>13-3</sup> <sup>13-4</sup> </li> <li>I4. IF         <sup>14-1</sup> <sup>14-2</sup> <sup>14-3</sup> <sup>14-4</sup> </li> <li>I5. IF         <sup>15-1</sup> </li> </ol>                                                                               | <b>D-BX230</b> .<br>サービス情報・<br>外観・<br>初期設定・<br>RESET DEFAULT ボタンと ABF ボタン<br><b>D-BX240</b> .<br>サービス情報・<br>外観・<br>初期設定・<br>POWER LED の点滅表示・<br>サービス情報・                                                                                                    | <ul> <li>23</li> <li>23</li> <li>23</li> <li>23</li> <li>23</li> <li>24</li> <li>24</li> <li>24</li> <li>24</li> <li>24</li> <li>24</li> <li>25</li> </ul>                                                                                                    |
| <ol> <li>I3. IF         <sup>13-1</sup> <sup>13-2</sup> <sup>13-3</sup> <sup>13-3</sup> <sup>13-4</sup></li> <li>I4. IF         <sup>14-1</sup> <sup>14-2</sup> <sup>14-3</sup> <sup>14-4</sup></li> <li>I5. IF         <sup>15-1</sup> <sup>15-2</sup> <sup>15-2</sup> <sup>15-2</sup> </li> </ol>                                 | <b>D-BX230</b> .<br>サービス情報・<br>外観・<br>初期設定・<br>RESET DEFAULT ボタンと ABF ボタン<br><b>D-BX240</b> .<br>サービス情報・<br>外観・<br>初期設定・<br>POWER LED の点滅表示・<br><b>D-PT200</b> .<br>サービス情報・<br>外観・                                                                                                    | <ul> <li>23</li> <li>23</li> <li>23</li> <li>23</li> <li>23</li> <li>24</li> <li>24</li> <li>24</li> <li>24</li> <li>24</li> <li>25</li> <li>25</li> </ul>                                                                                                    |
| <ol> <li>I3. IF         <sup>13-1</sup> <sup>13-2</sup> <sup>13-3</sup> <sup>13-3</sup> <sup>13-4</sup></li> <li>I4. IF         <sup>14-1</sup> <sup>14-2</sup> <sup>14-3</sup> <sup>14-4</sup></li> <li>I5. IF         <sup>15-1</sup> <sup>15-2</sup> <sup>15-3</sup> <sup>15-3</sup> <sup>15-3</sup> <sup>15-3</sup> </li> </ol> | <b>D-BX230</b><br>サービス情報:<br>外観・<br>初期設定・<br>RESET DEFAULT ボタンと ABF ボタン・<br><b>D-BX240</b><br>サービス情報・<br>外観・<br>初期設定・<br>POWER LED の点滅表示<br><b>D-PT200</b><br>サービス情報・<br>外観・<br>ケーブル・                                                                                                    | <ul> <li>23</li> <li>23</li> <li>23</li> <li>23</li> <li>23</li> <li>24</li> <li>24</li> <li>24</li> <li>24</li> <li>24</li> <li>24</li> <li>25</li> <li>25</li> <li>25</li> </ul>                                                                                                    |
| <ul> <li>13. IF</li> <li>13-1</li> <li>13-2</li> <li>13-3</li> <li>13-4</li> <li>14. IF</li> <li>14-1</li> <li>14-2</li> <li>14-3</li> <li>14-4</li> <li>15. IF</li> <li>15-1</li> <li>15-2</li> <li>15-3</li> <li>15-4</li> </ul>                                                                                                  | <b>D-BX230</b> .<br>サービス情報・<br>外観・<br>初期設定・<br>RESET DEFAULT ボタンと ABF ボタン・<br><b>D-BX240</b> .<br>サービス情報・<br>外観・<br>初期設定・<br>POWER LED の点滅表示<br><b>D-PT200</b> .<br>サービス情報・<br>外観・<br>か観・<br>カービス情報・<br>か観・<br>カービス情報・<br>か観・<br>カービス情報・<br>か観・<br>カービス情報・<br>か観・                                                                                                    | <ul> <li>23</li> <li>23</li> <li>23</li> <li>23</li> <li>24</li> <li>24</li> <li>24</li> <li>24</li> <li>24</li> <li>25</li> <li>25</li> <li>25</li> <li>26</li> </ul>                                                                                                    |
| <ul> <li>13. IF</li> <li>13-1</li> <li>13-2</li> <li>13-3</li> <li>13-4</li> <li>14. IF</li> <li>14-1</li> <li>14-2</li> <li>14-3</li> <li>14-4</li> <li>15. IF</li> <li>15-1</li> <li>15-2</li> <li>15-3</li> <li>15-4</li> <li>15-5</li> </ul>                                                                                    | <b>D-BX230</b> .         サービス情報・         外観・         初期設定・ <b>RESET DEFAULT</b> ボタンと ABF ボタン・ <b>D-BX240</b> .         サービス情報・         外観・         初期設定・         POWER LED の点滅表示 <b>D-PT200</b> .         サービス情報・         ケーブル・         初期設定・         Audio 設定画面                                                                                                    | <ul> <li>23</li> <li>23</li> <li>23</li> <li>23</li> <li>24</li> <li>24</li> <li>24</li> <li>24</li> <li>24</li> <li>25</li> <li>25</li> <li>26</li> <li>26</li> </ul>                                                                                                    |
| <ul> <li>13. IF</li> <li>13-1</li> <li>13-2</li> <li>13-3</li> <li>13-4</li> <li>14. IF</li> <li>14-1</li> <li>14-2</li> <li>14-3</li> <li>14-4</li> <li>15. IF</li> <li>15-1</li> <li>15-2</li> <li>15-3</li> <li>15-4</li> <li>15-5</li> <li>15-6</li> </ul>                                                                      | <b>D-BX230</b> .         サービス情報・         外観・         初期設定・ <b>RESET DEFAULT</b> ボタンと ABF ボタン・ <b>D-BX240</b> .         サービス情報・         外観・         初期設定・         POWER LED の点滅表示・ <b>D-PT200</b> .         サービス情報・         ケーブル・         初期設定・         Audio 設定画面         RESET ボタン・                                                                                                    | <ul> <li>23</li> <li>23</li> <li>23</li> <li>23</li> <li>23</li> <li>24</li> <li>24</li> <li>24</li> <li>24</li> <li>24</li> <li>24</li> <li>25</li> <li>25</li> <li>25</li> <li>26</li> <li>26</li> <li>26</li> <li>26</li> </ul>                                                             |
| <ul> <li>13. IF</li> <li>13-1</li> <li>13-2</li> <li>13-3</li> <li>13-4</li> <li>14. IF</li> <li>14-1</li> <li>14-2</li> <li>14-3</li> <li>14-4</li> <li>15. IF</li> <li>15-1</li> <li>15-2</li> <li>15-3</li> <li>15-4</li> <li>15-5</li> <li>15-6</li> </ul>                                                                      | <b>D-BX230</b> .         サービス情報・         外観・         初期設定・         RESET DEFAULT ボタンと ABF ボタン・ <b>D-BX240</b> .         サービス情報・         外観・         初期設定・         POWER LED の点滅表示・ <b>D-PT200</b> .         サービス情報・         ケーブル・         初期設定・         Audio 設定画面         RESET ボタン・                                                                                                    | <ul> <li>23</li> <li>23</li> <li>23</li> <li>23</li> <li>24</li> <li>24</li> <li>24</li> <li>24</li> <li>24</li> <li>25</li> <li>25</li> <li>25</li> <li>26</li> <li>26</li> <li>26</li> </ul>                                                                                                 |
| <ul> <li>13. IF</li> <li>13-1</li> <li>13-2</li> <li>13-3</li> <li>13-4</li> <li>14. IF</li> <li>14-1</li> <li>14-2</li> <li>14-3</li> <li>14-4</li> <li>15. IF</li> <li>15-1</li> <li>15-2</li> <li>15-3</li> <li>15-4</li> <li>15-5</li> <li>15-6</li> <li>16. IF</li> </ul>                                                      | <b>D-BX230</b> .<br>サービス情報・<br>外観・<br>初期設定・<br>RESET DEFAULT ボタンと ABF ボタン・<br><b>D-BX240</b> .<br>サービス情報・<br>外観・<br>初期設定・<br>POWER LED の点滅表示<br><b>D-PT200</b> .<br>サービス情報・<br>外観・<br>ケーブル・<br>初期設定・<br>PO-TZ0.                                                                                                    | <ul> <li>23</li> <li>23</li> <li>23</li> <li>23</li> <li>24</li> <li>24</li> <li>24</li> <li>24</li> <li>24</li> <li>25</li> <li>25</li> <li>25</li> <li>26</li> <li>26</li> <li>26</li> <li>26</li> <li>26</li> <li>27</li> </ul>                                                             |
| <ul> <li>13. IF</li> <li>13-1</li> <li>13-2</li> <li>13-3</li> <li>13-4</li> <li>14. IF</li> <li>14-1</li> <li>14-2</li> <li>14-3</li> <li>14-4</li> <li>15. IF</li> <li>15-1</li> <li>15-2</li> <li>15-3</li> <li>15-4</li> <li>15-5</li> <li>15-6</li> <li>16. IF</li> <li>16-1</li> </ul>                                        | <b>D-BX230</b> .         サービス情報・         外観・         初期設定・ <b>D-BX240</b> .         サービス情報・         外観・         初期設定・         POWER LED の点滅表示・ <b>D-PT200</b> .         サービス情報・         外観・         ケーブル・         初期設定・         POWER LED の点滅表示・ <b>D-PT200</b> .         サービス情報・         ケーブル・         初期設定・         Audio 設定画面         RESET ボタン・ <b>D-PT210</b> .         サービス情報・                                                                                                    | <ul> <li>23</li> <li>23</li> <li>23</li> <li>23</li> <li>24</li> <li>24</li> <li>24</li> <li>24</li> <li>24</li> <li>25</li> <li>25</li> <li>25</li> <li>26</li> <li>26</li> <li>26</li> <li>26</li> <li>27</li> <li>27</li> </ul>                                                             |
| 13. IF<br>13-1<br>13-2<br>13-3<br>13-3<br>13-4<br>14. IF<br>14-1<br>14-2<br>14-3<br>14-4<br>15. IF<br>15-1<br>15-2<br>15-3<br>15-4<br>15-5<br>15-6<br>16. IF<br>16-1<br>16-2                                                                                                    | <b>D-BX230</b> .         サービス情報・         外観・         初期設定・ <b>D-BX240</b> .         サービス情報・         外観・         初期設定・         POWER LED の点滅表示・ <b>D-PT200</b> .         サービス情報・         外観・         ケーブル・         初期設定・         POWER LED の点滅表示・ <b>D-PT200</b> .         サービス情報・         ケーブル・         初期設定・         Audio 設定画面         RESET ボタン・ <b>D-PT210</b> .         サービス情報・         小観・         ク <b>M</b> ・         ・         ・         ・         ・         ・         ・         ・         ・         ・         ・         ・         ・         ・         ・         ・         ・ | <ul> <li>23</li> <li>23</li> <li>23</li> <li>23</li> <li>24</li> <li>24</li> <li>24</li> <li>24</li> <li>24</li> <li>25</li> <li>25</li> <li>25</li> <li>26</li> <li>26</li> <li>26</li> <li>26</li> <li>26</li> <li>27</li> <li>27</li> <li>27</li> </ul>                                     |
| 13. IF<br>13-1<br>13-2<br>13-3<br>13-3<br>13-4<br>14. IF<br>14-1<br>14-2<br>14-3<br>14-4<br>15. IF<br>15-1<br>15-2<br>15-3<br>15-4<br>15-5<br>15-6<br>16. IF<br>16-1<br>16-2<br>16-3                                                                                                    | <b>D-BX230</b> .         サービス情報・         外観・         初期設定・ <b>D-BX240</b> .         サービス情報・         外観・         初期設定・         POWER LED の点滅表示・ <b>D-PT200</b> .         サービス情報・         ケーブル・         初期設定・         Audio 設定画面         RESET ボタン・ <b>D-PT210</b> .         サービス情報・                                                                                                    | <ul> <li>23</li> <li>23</li> <li>23</li> <li>23</li> <li>23</li> <li>24</li> <li>24</li> <li>24</li> <li>24</li> <li>25</li> <li>25</li> <li>25</li> <li>26</li> <li>26</li> <li>26</li> <li>26</li> <li>27</li> <li>27</li> <li>27</li> <li>27</li> </ul>                                     |
| 13. IF<br>13-1<br>13-2<br>13-3<br>13-3<br>13-4<br>14. IF<br>14-1<br>14-2<br>14-3<br>14-4<br>15. IF<br>15-1<br>15-2<br>15-3<br>15-4<br>15-5<br>15-6<br>16. IF<br>16-1<br>16-2<br>16-3<br>16-4                                                                                                    | <b>D-BX230</b> .         サービス情報         外観・・・・・・・・・・・・・・・・・・・・・・・・・・・・・・・・・・・・                                                                                                    | <ul> <li>23</li> <li>23</li> <li>23</li> <li>23</li> <li>23</li> <li>24</li> <li>24</li> <li>24</li> <li>24</li> <li>24</li> <li>25</li> <li>25</li> <li>25</li> <li>25</li> <li>26</li> <li>26</li> <li>26</li> <li>26</li> <li>26</li> <li>27</li> <li>27</li> <li>27</li> <li>28</li> </ul> |

| 16-6   | RESET ボタン・・・・・・・・・・・・・・・・・・・・・・・・・・・・・・・・・・・・ | 28 |
|--------|-----------------------------------------------|----|
| 17. IP | PD-SP200                                      | 29 |
| 17 - 1 | サービス情報・・・・・                                   | 29 |
| 17-2   | 外観                                            | 29 |
| 17-3   | ケーブル・・・・・・・・・・・・・・・・・・・・・・・・・・・・・・・・・・・・      | 30 |
| 17 - 4 | 初期設定                                          | 30 |
| 18. IP | PD-SP210                                      | 31 |
| 18-1   | サービス情報・・・・・                                   | 31 |
| 18-2   | 外観                                            | 31 |
| 18-3   | ケーブル・・・・・・・・・・・・・・・・・・・・・・・・・・・・・・・・・・・・      | 32 |
| 18-4   | 初期設定                                          | 32 |
| 19. IP | PD-SP230                                      | 33 |
| 19-1   | サービス情報・・・・・                                   | 33 |
| 19-2   | 外観                                            | 33 |
| 19-3   | コネクタ・・・・・・・・・・・・・・・・・・・・・・・・・・・・・・・・・・・・      | 34 |
| 19-4   | 初期設定                                          | 34 |
|        |                                               |    |

- 1-1 サービス情報
- (1) 生産終了:2012年
- (2) サービス終了:2019年

#### 1-2 外観

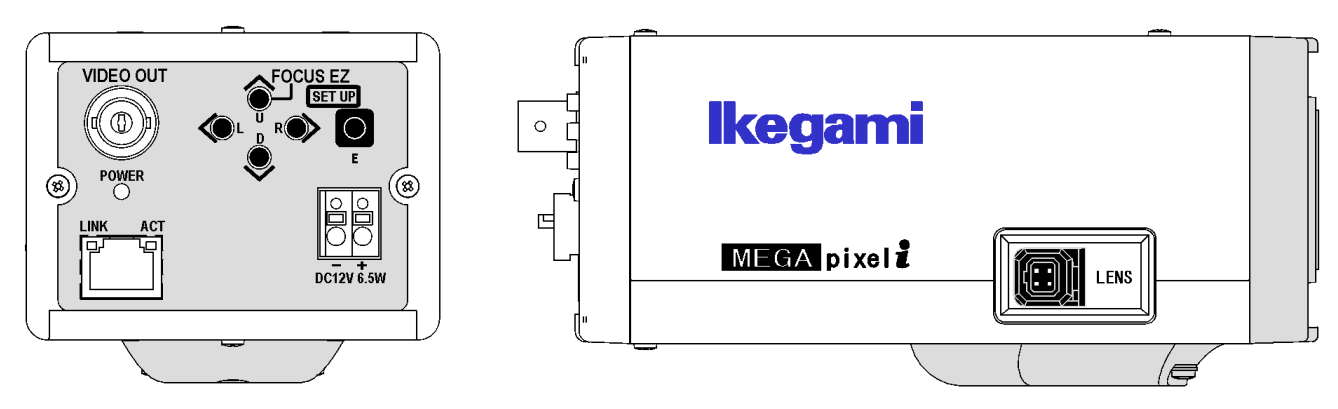

- 1-3 初期設定
- (1) IP アドレス: 192.168.1.100
- (2) サブネットマスク: 255. 255. 255. 0
- (3) ユーザー名:admin
- (4) パスワード:1
- 1-4 POWER LED の点滅表示

症状: POWER LED が橙と緑で点滅する。 原因:稼働時間4万時間を超えたため、メンテナンスを促す警告表示。 対策:メンテナンスサイトで電源基板を交換し、警告表示をリセットする。

- 2-1 サービス情報
- (1) 生産終了:2017年
- (2) サービス終了:2024年

#### 2-2 外観

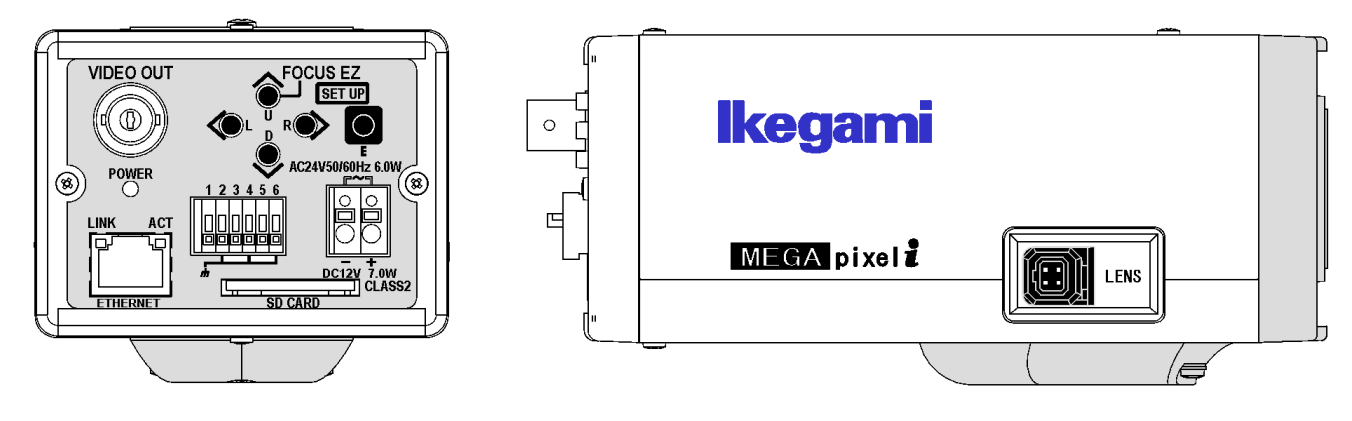

- 2-3 初期設定
- (1) IPアドレス: 192.168.1.100
- (2) サブネットマスク: 255. 255. 255. 0
- ユーザー名:admin
- (4) パスワード:1
- 2-4 POWER LED の点滅表示

症状: POWER LED が橙と緑で点滅する。 原因:稼働時間4万時間を超えたため、メンテナンスを促す警告表示。 対策:メンテナンスサイトで電源基板を交換し、警告表示をリセットする。

# 3. IPD-DM100

- 3-1 サービス情報
- (1) 生産終了:2015年
- (2) サービス終了:2022年

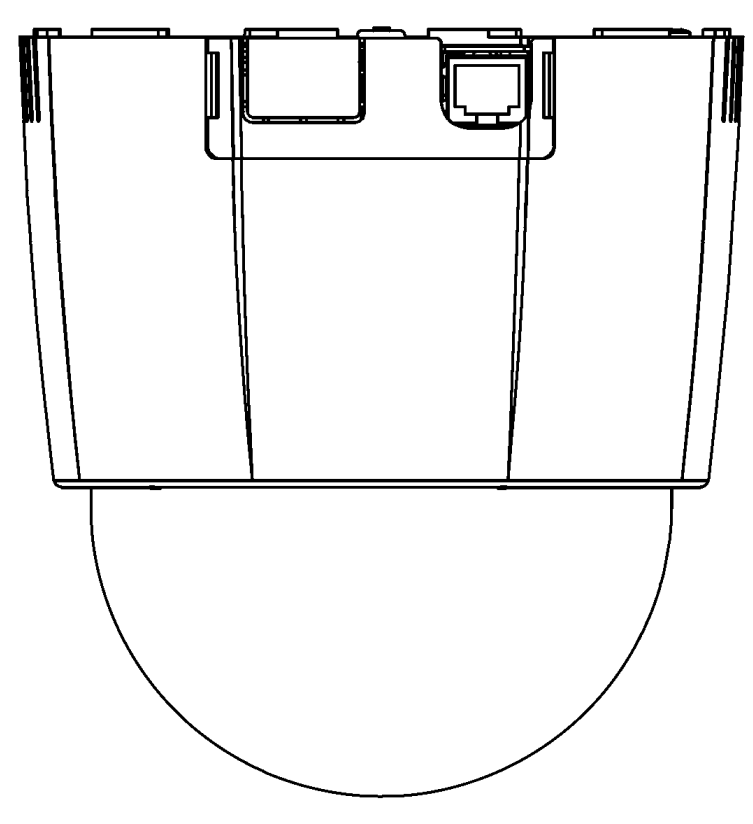

- 3-3 初期設定
- (1) IPアドレス: 192.168.1.100
- (2) サブネットマスク: 255. 255. 255. 0
- ユーザー名:admin
- (4) パスワード:1

- 4-1 サービス情報
- (1) 生産終了:2016年
- (2) サービス終了:2023年

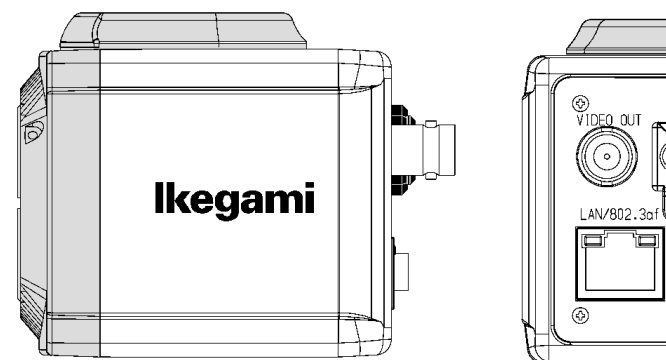

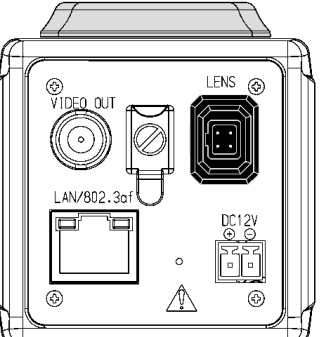

- 4-3 初期設定
- (1) IPアドレス: 192.168.1.100
- (2) サブネットマスク: 255. 255. 255. 0
- (3) ユーザー名:root
- (4) パスワード:root

# 5. IPD-DM11

- 5-1 サービス情報
- (1) 生産終了:2016年
- (2) サービス終了:2023年

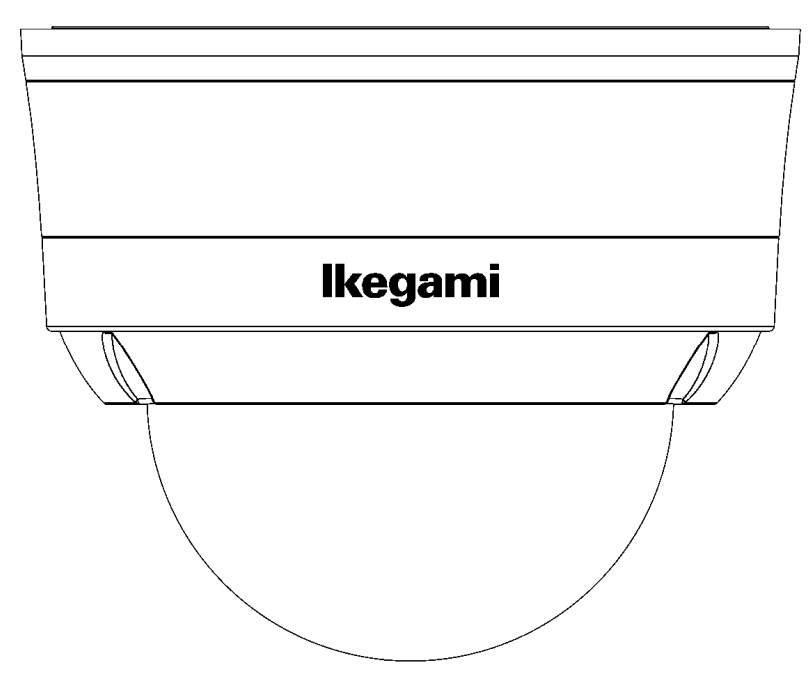

- 5-3 初期設定
- (1) IPアドレス: 192.168.1.100
- (2) サブネットマスク: 255. 255. 255. 0
- (3) ユーザー名:root
- (4) パスワード:root

# 6. IPD-BX200HD

- 6-1 サービス情報
- (1) 生産終了:2014年
- (2) サービス終了:2021年

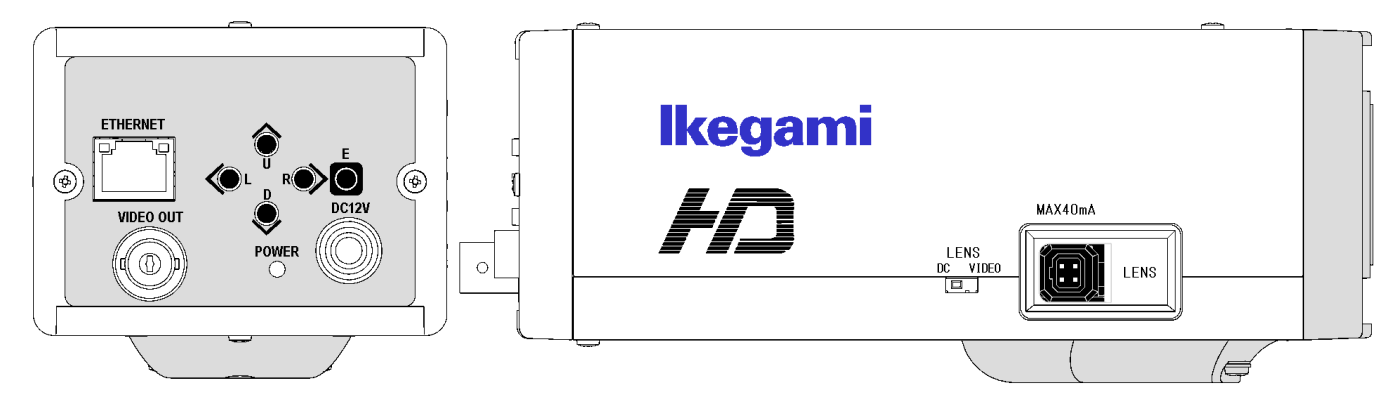

- 6-3 初期設定
- (1) IPアドレス: 192.168.1.100
- (2) サブネットマスク: 255. 255. 255. 0
- ユーザー名:admin
- (4) パスワード:1

- 7-1 サービス情報
- (1) 生産終了:2018年
- (2) サービス終了:2025年

#### 7-2 外観

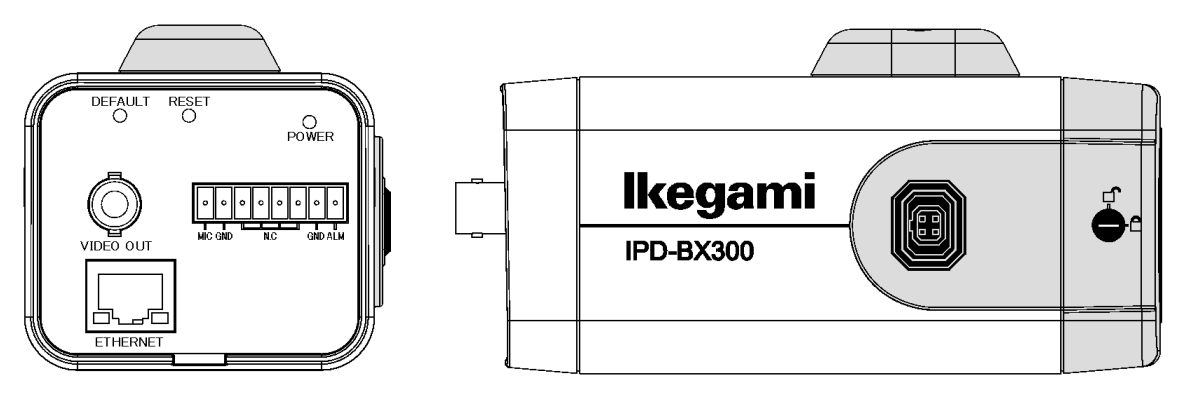

- 7-3 初期設定
- (1) IP アドレス: HDCP HDCP サーバーが無い場合は、192.168.1.100
- (2) サブネットマスク: 255. 255. 255. 0
- ユーザー名:admin
- (4) パスワード:admin
- 7-4 PCから設定する手順

INR-1016P、INR-1116-32Pの画面で設定できるカメラの設定項目以外は、PCをカメラに接続して設定を 行う。

(1) INRの画面でカメラ接続管理を開き、カメラの IP アドレスを確認する。

カメラの IP アドレスは DHCP で 10.1.1.120~140 近辺に割り当てされている。

|          |         |       | カメラ接続    | 管理            |                    |          |
|----------|---------|-------|----------|---------------|--------------------|----------|
| 0 修正     |         | ポート   |          | デバイス名         | MACアドレフ            | <u> </u> |
|          |         |       |          |               |                    |          |
|          |         |       |          |               |                    |          |
|          |         |       |          |               |                    |          |
|          |         |       |          |               |                    |          |
| •        |         |       |          |               |                    | •        |
|          |         |       |          |               | (コノルター) (毎         |          |
|          |         |       |          | 71/201        |                    |          |
|          |         | NULEA | .115.244 |               |                    |          |
|          | 修止      |       |          | <u> </u>      | <u>ポート</u><br>ポート1 | デバイス名 🔺  |
|          |         | ×     |          | 10.1.1.128    | ポートク               |          |
| □        | · · · · | ×     | ŏ        | 10. 1. 1. 130 | ポート3               |          |
| 4        | 1       | ×     |          | 10. 1. 1. 134 | ポート4               |          |
| 5        | 1       | ×     |          | 10. 1. 1. 132 | ポートち               |          |
| 6        | /       | ×     |          | 10. 1. 1. 133 | ポート6               |          |
| <u> </u> |         | ×     |          | 10.1.1.129    | <u>ポート7</u>        |          |
|          |         |       |          |               |                    |          |
| 削除)      | 手動追加)   |       |          |               |                    |          |
|          |         |       |          |               |                    |          |
|          |         |       |          |               | 東行                 | キャンパクリレ  |
|          |         |       |          |               | 关门                 | - r/2//  |

- (2) PCのIPアドレスを10.1.1.10に設定する。
- (3) PC の LAN ポートと INR の PoE PORTS の空きポートを接続する。
- (4) ブラウザーでカメラに接続する。

| 😂 Network Camera – Internet Explorer |                        |         |
|--------------------------------------|------------------------|---------|
| 🕞 🕘 🗢 🔏 10.1.1.130                   | 🔎 🚽 🎸 🌈 Network Camera | × ☆ ☆ ‡ |
| ファイル(E) 編集(E) 表示(V) お気に入り(A)         | ツール(エ) ヘルプ(日)          |         |

(5) ログオンする。パスワードは admin。

| ネットワーク      | <i>ለ</i> አ <u>፶</u> ー <b>ド</b> ወ入力                                                                                | х |
|-------------|----------------------------------------------------------------------------------------------------|---|
| <b>?</b> >> | このセキュリティで保護された Web サイト (10.1.1.130 での) には、ログオンする必要が<br>あります。<br>Authentication Login に使用するユーザー名およびパスワードを入力してください。 |   |
|             | ユーザー名(U): <mark>Sumin ア</mark><br>パスワード(P): <b>*****</b><br>反 このパスワードを保存する(S)                                     |   |
|             | OK ++>セル                                                                                                    |   |

(6) Live View が表示される。

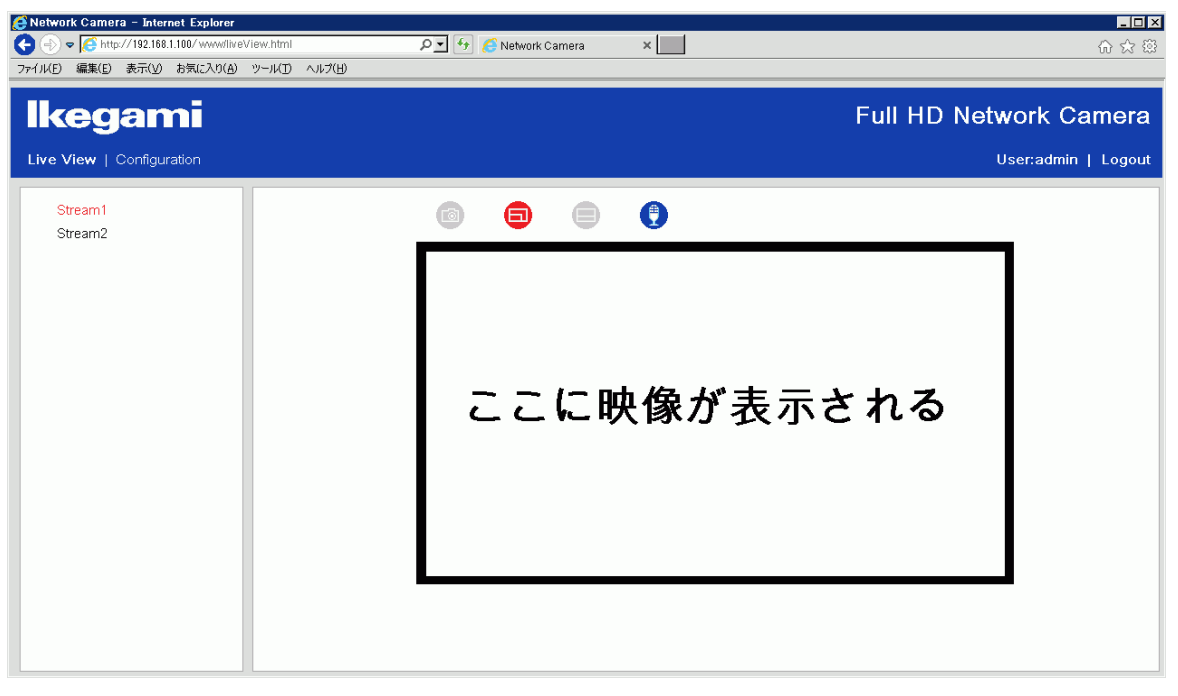

(7) Configurationの画面で各種設定ができる。

| lkegami                           |                                                                                    | Full HD Network Camera |
|-----------------------------------|------------------------------------------------------------------------------------|------------------------|
| Live View   Configuration         |                                                                                    | User:admin   Logout    |
|                                   | System Information                                                                 |                        |
| Information<br>System Information | Firmware Version: 01.08<br>MAC Address: 00:05:2a:31:ad:58<br>Model Name: IPD-BX300 |                        |
| Network Settings                  |                                                                                    |                        |
| Image Parameters                  |                                                                                    |                        |
| Account Management                |                                                                                    |                        |
| Event Settings                    |                                                                                    |                        |
| System Setings                    |                                                                                    |                        |
| Event Log                         |                                                                                    |                        |
|                                   |                                                                                    |                        |
|                                   |                                                                                    |                        |
|                                   |                                                                                    |                        |
|                                   |                                                                                    |                        |

7-5 MIC 端子

マイクを接続すると、INR-1008P 又は INR-1016P に音声が記録される。 本体にマイクは内蔵されていない。

7-6 アラーム端子

カメラにネットワークで接続した PC のウェブブラウザ上で、端子をショートするとアラーム表示される。

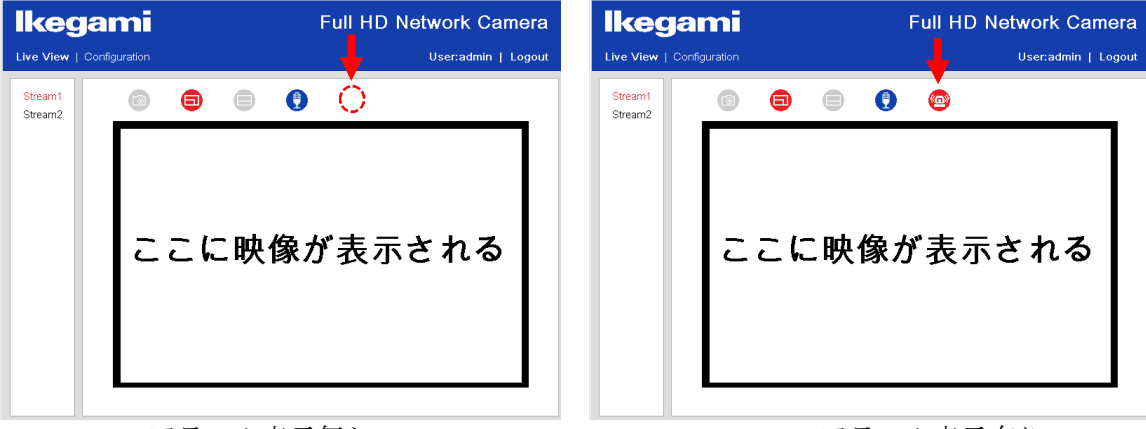

アラーム表示無し

アラーム表示有り

- 7-7 RESET ボタンと DEFAULT ボタン ボタンは穴の中にあり、押すためには細い棒が必要。
- (1) RESET ボタン
   1回押すと、カメラが再起動する。
- (2) DEFAULT ボタン
   10 秒間押し続けると、カメラの設定を初期設定に戻す。
- (3) ボタンの位置本体背面。

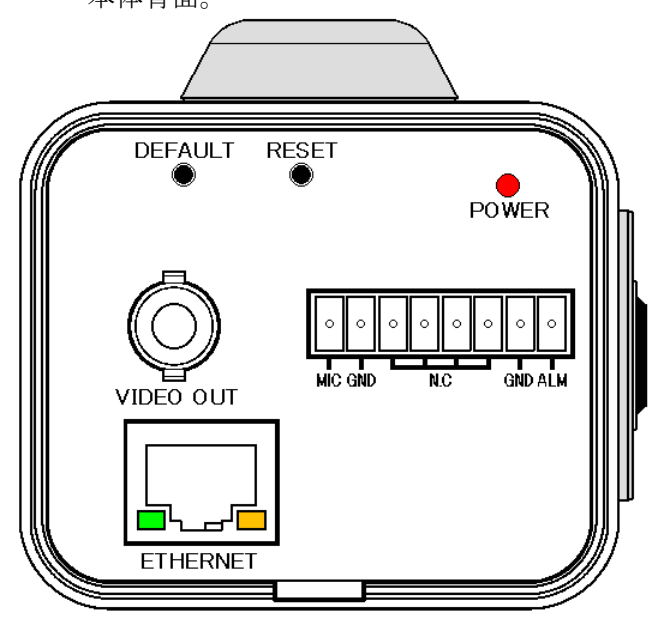

- 7-8 DEFAUL ボタンを押したときの状態変化
- (1) 正常動作時

Ethernet コネクタの LINK LED(緑) 点灯、ACT LED(橙) 点灯(実際は高速点滅)。 モニター画面左上に接続アイコン、左下に録画アイコンが表示。

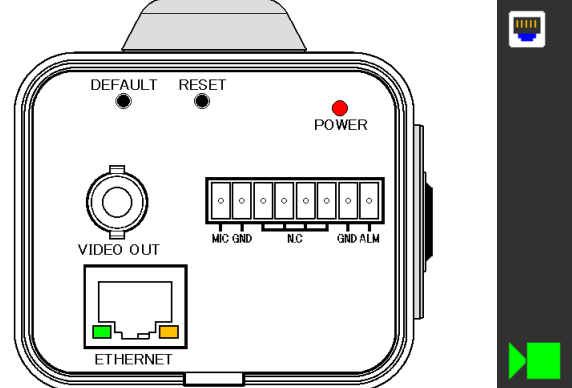

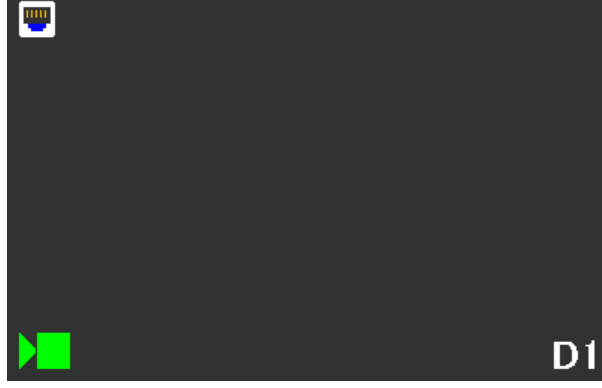

(2) DEFAUL ボタンを押しっ放しすると、10 秒後に ACT LED(橙)が消灯する。
 DEFAUL ボタンを放す。

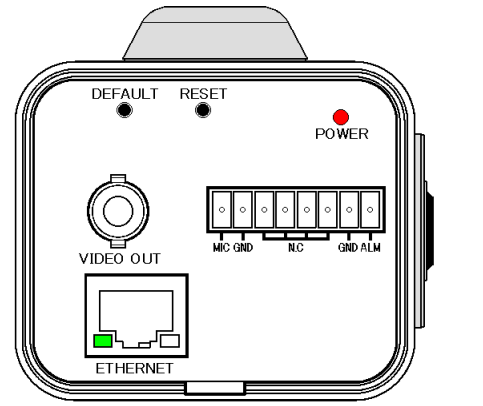

モニター画面左下の録画アイコンが消え、映像がフリーズする。

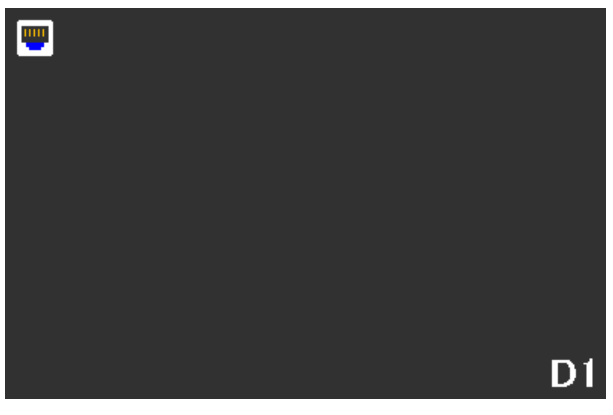

(3) ACT LED(橙)が点滅、消灯を繰り返す。
 1分後に画面に「ログインできませんでした」と表示される。

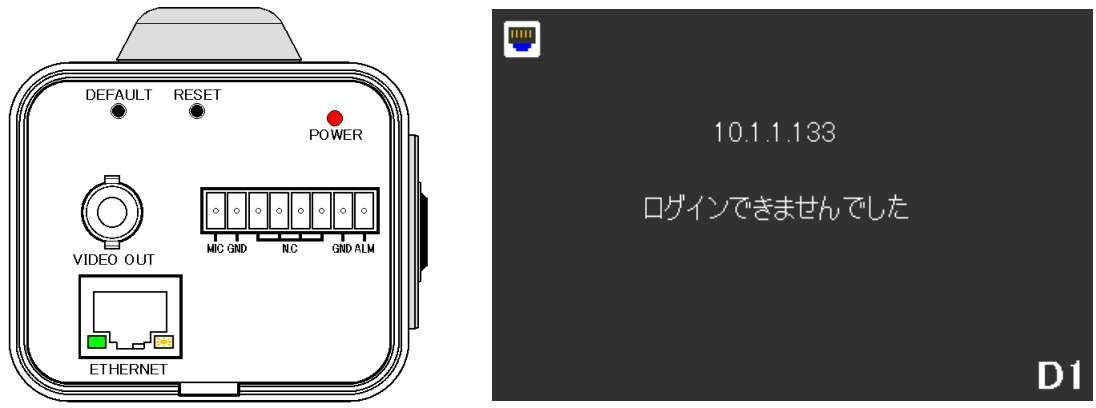

(4) 2分後にモニター画面の映像が復旧する。

### 8. IPD-DM300

- 8-1 サービス情報
- (1) 生産終了:2019年
- (2) サービス終了:2026年

#### 8-2 外観

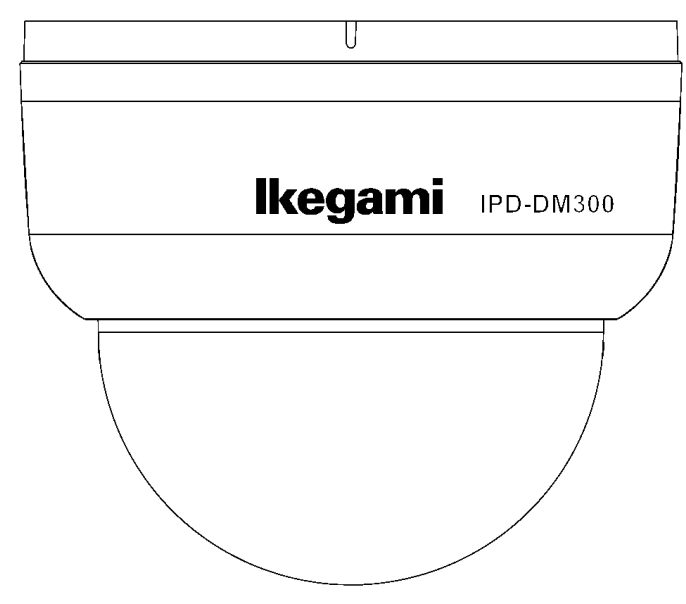

8-3 コネクタ

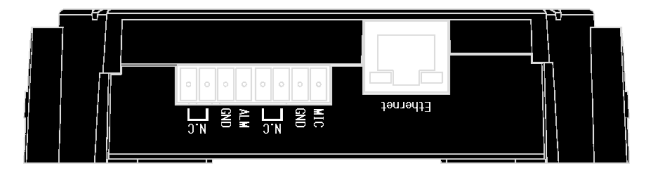

- 8-4 初期設定
- (1) IPアドレス: HDCP HDCP サーバーが無い場合は、192.168.1.100
- (2) サブネットマスク: 255. 255. 255. 0
- (3) ユーザー名:admin
- (4) パスワード:admin
- 8-5 RESET ボタンと DEFAULT ボタン
- (1) RESET ボタン
   1回押すと、カメラが再起動する。
- (2) DEFAULT ボタン
   5秒間押し続けると、カメラの設定を初期設定に戻す。

(3) ボタンの位置

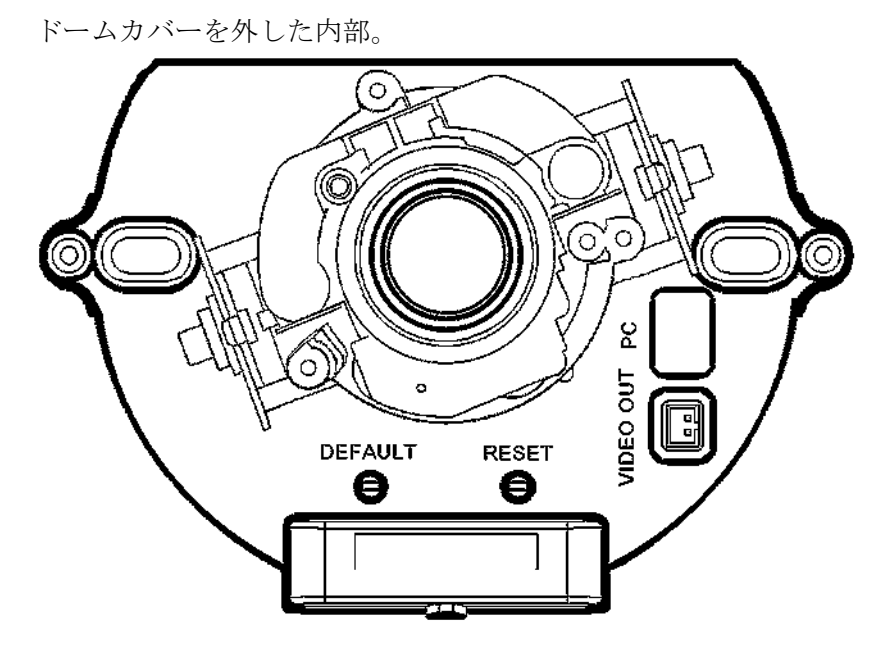

# 9. IPD-BL300

- 9-1 サービス情報
- (1) 生産終了:2018年
- (2) サービス終了:2025年
- 9-2 外観

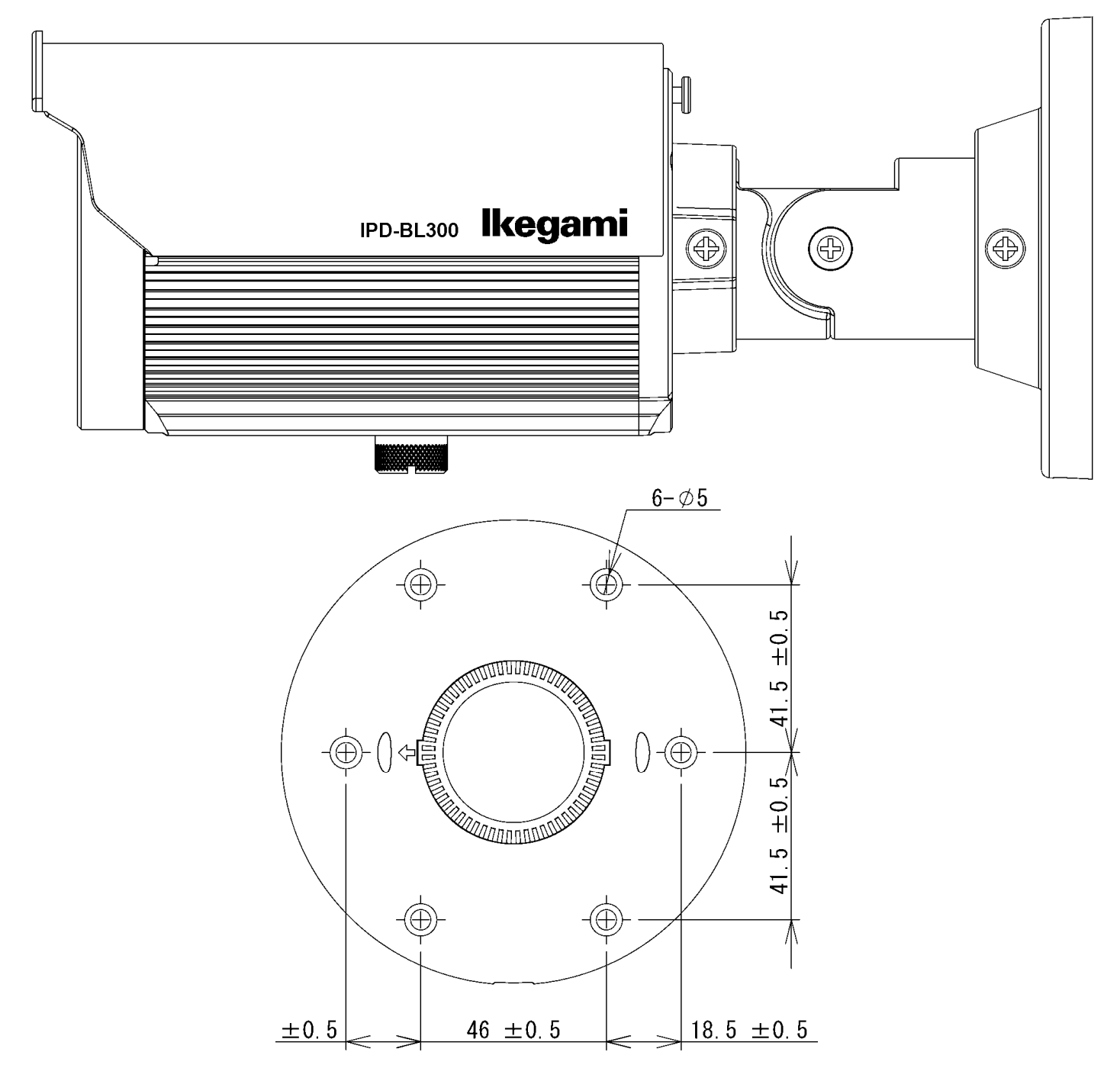

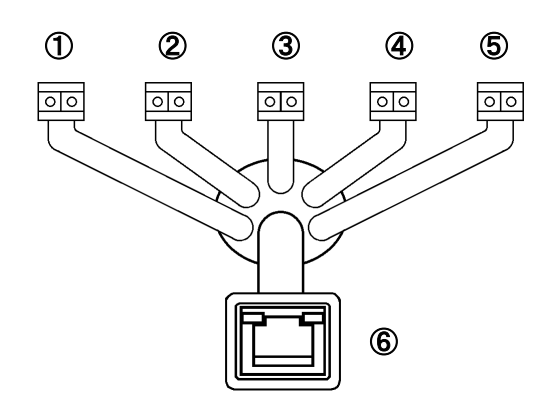

 NC (未使用)
 Audio IN: Purple(Signal) Green(GND)
 NC (未使用)
 Alarm IN: Red(Signal) Black(GND)
 NC (未使用)
 ETHERNET

- 9-4 初期設定
- (1) IP アドレス: HDCP HDCP サーバーが無い場合は、192.168.1.100
- (2) サブネットマスク: 255. 255. 255. 0
- (3) ユーザー名:admin
- (4) パスワード:admin
- 9-5 RESET ボタンと DEFAULT ボタン
- RESET ボタン
   1回押すと、カメラが再起動する。
- (2) DEFAULT ボタン
   5 秒間押し続けると、カメラの設定を初期設定に戻す。
- (3) ボタンの位置 下部ネジを外した内部。

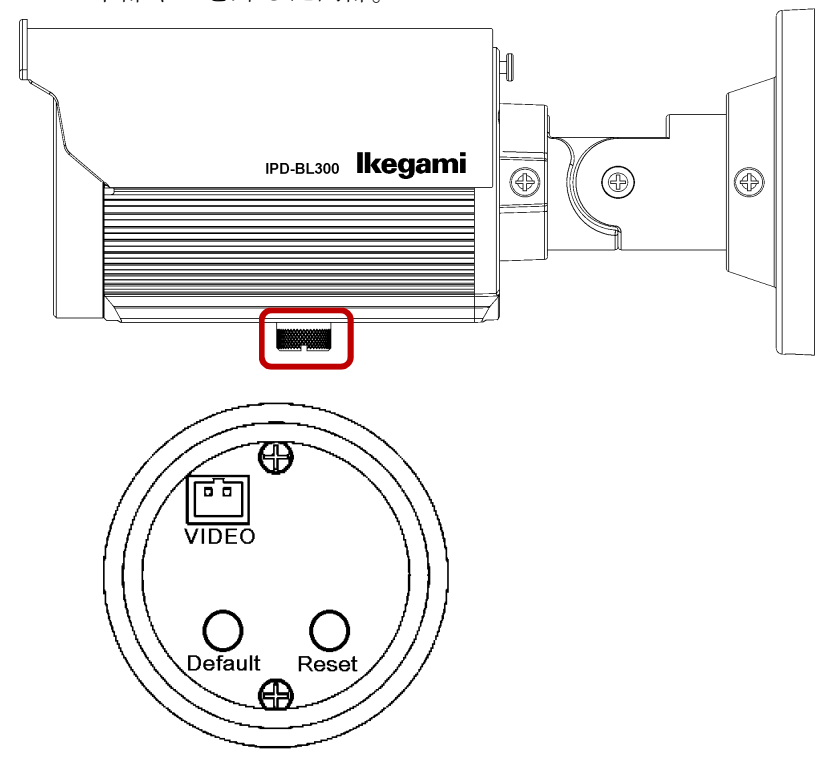

- 10-1 サービス情報
- (1) 生産終了:2021年
- (2) サービス終了:2028年

#### 10-2 外観

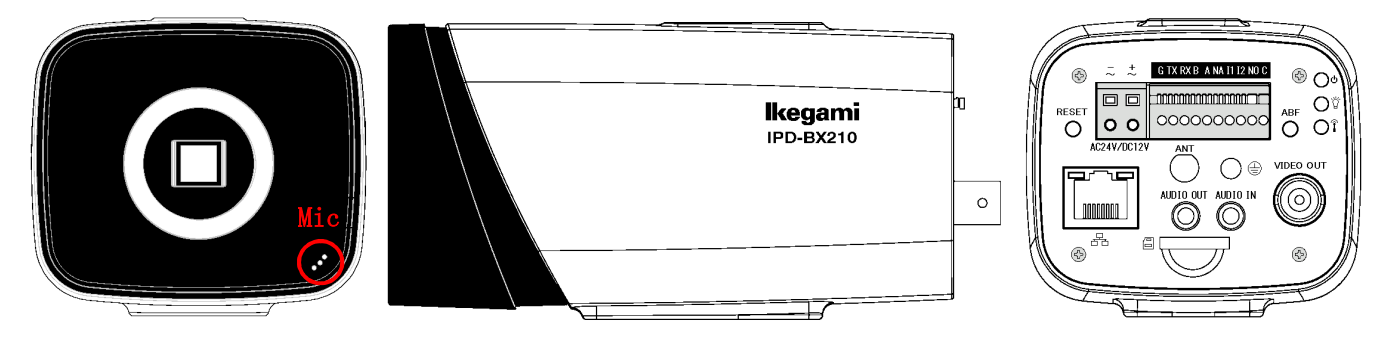

10-3 初期設定

- (1) IP アドレス: HDCP HDCP サーバーが無い場合は、192.168.1.100
- (2) サブネットマスク: 255. 255. 255. 0
- (3) ユーザー名:admin
- (4) パスワード: admin123
- 10-4 PCから設定する手順

INR-1016P、INR-1116-32Pの画面で設定できるカメラの設定項目以外は、PCをカメラに接続して設定を 行う。

(1) INRの画面でカメラ接続管理を開き、カメラの IP アドレスを確認する。

カメラの IP アドレスは DHCP で 10.1.1.120~140 近辺に割り当てされている。

| カメラ検索       IPアドレス       検索       初期化       初期化         0       修正       プレビュー 状態       IPアドレス       ポート       種別         4                                                                                                    |                                                                                                    |                                            | 707×713×490 E                                                                                                    |                                                                                                    |                                                     |                       |   |
|----------------------------------------------------------------------------------------------------|----------------------------------------------------------------------------------------------------|--------------------------------------------|----------------------------------------------------------------------------------------------------|----------------------------------------------------------------------------------------------------|-----------------------------------------------------|-----------------------|---|
| 0       修正       プレビュー状態       IPアドレス       ポート       種別         追加       手動追加       IP変更       ディスプレイフィルター       空         追加されたカメラ       ディスプレイフィルター       空          追加されたカメラ       CH       修正       消去       状態       IPアドレス       ポート       デバイス名         2       メ       10.1.1.131       ポート1               3       メ       10.1.1.130       ポート2         10.1.1.130       ポート4 <th></th> <th>ע דע 🗖 🦲</th> <th>検索</th> <th>) 🗌 初期化</th> <th></th> <th>初期化</th> <th></th>                                                                                                    |                                                                                                    | ע דע 🗖 🦲                                   | 検索                                                                                                    | ) 🗌 初期化                                                                                                    |                                                     | 初期化                   |   |
| 追加<br>手動追加<br>P変更<br>ディスプレイフィルター<br>空<br>追加されたカメラ<br>CH 修正 消去 状態<br>IPアドレス ポート デバイス名<br>2<br>CH 修正 消去 状態<br>IPアドレス ポート デバイス名<br>1<br>×<br>10.1.1.131 ポート1<br>2<br>×<br>10.1.1.130 ポート2<br>3<br>×<br>10.1.1.130 ポート3<br>4<br>4<br>5<br>×<br>10.1.1.132 ポート4<br>5<br>10.1.1.133 ポート6<br>10.1.1.133<br>ポート5<br>10.1.1.133<br>ポート4<br>10.1.1.133<br>パート<br>10.1.1.133<br>パート<br>10.1.1.1.133<br>パート<br>10.1.1.1.133<br>パート<br>10.1.1.1.134<br>パート<br>10.1.1.1.134<br>パート<br>10.1.1.1.134<br>パート<br>10.1.1.1.134<br>パート<br>10.1.1.1.134<br>パート<br>10.1.1.1.134<br>パート<br>10.1.1.1.134<br>パート<br>10.1.1.1.134<br>パート<br>10.1.1.1.134<br>パート<br>10.1.1.1.134<br>パート<br>10.1.1.1.134<br>パート<br>10.1.1.1.134<br>パート<br>10.1.1.1.134<br>10.1.1.1.134<br>10.1.1.1. |                                                                                                    |                                            | IPアドレス                                                                                                    | ポート                                                                                                    | <br>種別                                              |                       |   |
| ・                                                                                                    |                                                                                                    |                                            |                                                                                                    |                                                                                                    |                                                     |                       |   |
| 追加     手動追加     P変更     ディスプレイフィルター     空       追加     手動追加     P変更     ディスプレイフィルター     空       追加されたカメラ       10.1.1.131     ポート1       こ     ×     10.1.1.131     ポート1       2     ×     10.1.1.138     ポート2       3     ×     10.1.1.130     ポート3       4     ×     10.1.1.132     ポート4       5     ×     10.1.1.133     ポート5       6     ×     10.1.1.133     ポート6       削除     インポート     エクスポート                                                                                                    |                                                                                                    |                                            |                                                                                                    |                                                                                                    |                                                     |                       |   |
|                                                                                                    |                                                                                                    |                                            |                                                                                                    |                                                                                                    |                                                     |                       |   |
|                                                                                                    |                                                                                                    |                                            |                                                                                                    |                                                                                                    |                                                     |                       |   |
|                                                                                                    |                                                                                                    |                                            |                                                                                                    |                                                                                                    |                                                     |                       |   |
| <ul> <li>         ・</li></ul>                                                                                                    |                                                                                                    |                                            |                                                                                                    |                                                                                                    |                                                     |                       |   |
| 追加  手動追加  P変更  ディスプレイフィルター  空  追加  f (スプレイフィルター  空  追加  たカメラ  CH  修正  消去  状態  Pアドレス  ポート  デバイス名  1  CH  修正  消去  状態  Pアドレス  ポート  パート  1  2  パート  10.1.1.131  ポート1  2  パート  10.1.1.130  ポート3  4  バー  10.1.1.132  ポート4  5  イ  N  N  N  LDスポート  LDスポート  LDスポート                                                                                                    | •                                                                                                    |                                            |                                                                                                    |                                                                                                    |                                                     |                       |   |
| 10加     「干動通加」「下変更」」     ディスプレイブイルター (空)       追加されたカメラ                                                                                                    |                                                                                                    |                                            | )                                                                                                    |                                                                                                    |                                                     |                       | · |
| 追加されたカメラ ────────────────────────────────────                                                                                                    | 1 迫加 11 十期地                                                                                                    | っ加 川 旧役 史                                  | J                                                                                                    | ティス カノイ ノ                                                                                                    | マルベー モー                                             | 4                     |   |
| □ CH     修正     消去     状態     IPアドレス     ポート     デバイス名       □ 1     /     X     10.1.1.131     ポート1       □ 2     /     X     10.1.1.128     ポート2       □ 3     /     X     10.1.1.130     ポート3       □ 4     /     X     10.1.1.134     ポート4       □ 5     /     X     10.1.1.132     ポート5       □ 6     /     X     10.1.1.133     ポート6       1 1     /     X     10.1.1.133     パート5       □ 6     /     X     10.1.1.133     パート6       1 1     /     /     /     /                                                                                                    |                                                                                                    |                                            |                                                                                                    | 7 17(211)                                                                                                    |                                                     |                       |   |
| □ 1 2 X 10.1.1.131 ポート1 2 2 X 10.1.1.128 ポート2 3 3 X 10.1.1.130 ポート3 4 4 X 10.1.1.134 ポート4 5 5 X 10.1.1.132 ポート5 6 X 10.1.1.133 ポート6                                                                                                    | う ( <u></u> )<br>追加されたカメラ ――                                                                                                    |                                            |                                                                                                    |                                                                                                    |                                                     |                       |   |
| □ 2 / × 10.1.1.128 ポート2<br>□ 3 / × 10.1.1.130 ポート3<br>□ 4 / × 10.1.1.134 ポート4<br>□ 5 / × 10.1.1.132 ポート5<br>□ 6 / × 10.1.1.133 ポート6<br>↓ 10.1.1.133 ポート6<br>↓ 10.1.1.133 ポート6                                                                                                    | <br>追加されたカメラ ―<br>□ CH 修正                                                                                                    | >(<br><br>消去                               | /<br><br>状態                                                                                                    |                                                                                                    |                                                     | <u>-</u><br><br>デバイス名 |   |
| 3 / × 10.1.1.130 ポート3<br>4 / × 10.1.1.134 ポート4<br>5 / × 10.1.1.132 ポート5<br>6 / × 10.1.1.133 ポート6<br>↓ 10.1.1.133 ポート6<br>↓ 10.1.1.133 ポート6                                                                                                    | 」 <u></u><br>自加されたカメラ<br>□ CH 修正<br>□ 1 <b>/</b>                                                                                                    | <br>消去<br>                                 | /<br><br>                                                                                                    | アドレス<br>IPアドレス<br>10. 1. 1. 131                                                                                               | ポート<br>ポート                                          | <br>デバイス名             |   |
| □ 4 / × 10.1.1.134 ポート4<br>□ 5 / × 10.1.1.132 ポート5<br>□ 6 / × ■ 10.1.1.133 ポート6<br>↓ ■ 10.1.1.133 ポート6<br>↓ ■ 10.1.1.133 ポート6                                                                                                    | ( <u></u><br>追加されたカメラ —<br>□ CH 修正<br>□ 1<br>□ 2                                                                                                    | <br><br>                                   | <br><br>                                                                                                    | IPアドレス<br>10. 1. 1. 131<br>10. 1. 1. 128                                                                                      | ポート<br>ポート1<br>ポート2                                 | <br>デバイス名             |   |
| 」5 / × 10.1.1.132 ポート5<br>G / × 0 10.1.1.133 ポート6<br>◆ 100 1.1.133 ポート6<br>● 100 1.1.133 ポート6<br>● 100 1.133 ポート6<br>● 100 1.133 ポート6<br>● 100 1.133 ポート ● 100 1.133 ポート ● 100 1.133 ポート                                                                                                    | ≜加されたカメラ ――<br>] CH 修正<br>] 1 /<br>] 2 /<br>] 3 /                                                                                                    |                                            | /<br>                                                                                                    | IPアドレス<br>10. 1. 1. 131<br>10. 1. 1. 128<br>10. 1. 1. 130                                                                     | ポート<br>ポート1<br>ポート2<br>ポート3                         | <br>デバイス名             |   |
| □ 6 / × ● 10.1.1.133 ポート6 · · · · · · · · · · · · · · · · · · ·                                                                                                    | 追加されたカメラ ──       ○ CH     修正       ○ 1     /       ○ 2     /       ○ 3     /       ○ 4     /                                                                                                    | /////////////////////////////////////      |                                                                                                    | IP7ドレス<br>10. 1. 1. 131<br>10. 1. 1. 128<br>10. 1. 1. 130<br>10. 1. 1. 134                                                    | ポート<br>ポート1<br>ポート2<br>ポート3<br>ポート4                 | <u>デバイス名</u>          |   |
| ▲ 【       ●     ●       ●     ●       ●     ●       ●     ●       ●     ●       ●     ●       ●     ●       ●     ●       ●     ●       ●     ●       ●     ●       ●     ●       ●     ●       ●     ●       ●     ●       ●     ●       ●     ●       ●     ●       ●     ●       ●     ●       ●     ●       ●     ●       ●     ●       ●     ●       ●     ●       ●     ●       ●     ●       ●     ●       ●     ●       ●     ●       ●     ●       ●     ●       ●     ●       ●     ●       ●     ●       ●     ●       ●     ●       ●     ●       ●     ●       ●     ●       ●     ●       ●     ●       ●     ●       ●     ●       ●     ● <tr< td=""><td>追加されたカメラ ──       ○ CH     修正       ○ 1     /       ○ 2     /       ○ 3     /       ○ 4     /       ○ 5     /</td><td>川<br/>消去<br/>×<br/>×<br/>×<br/>×</td><td>,<br/></td><td>IP7ドレス<br/>10. 1. 1. 131<br/>10. 1. 1. 128<br/>10. 1. 1. 130<br/>10. 1. 1. 134<br/>10. 1. 1. 132</td><td>ポート<br/>ポート1<br/>ポート2<br/>ポート3<br/>ポート4<br/>ポート5</td><td><u>デ</u>バイス名</td><td></td></tr<>                                                                                                    | 追加されたカメラ ──       ○ CH     修正       ○ 1     /       ○ 2     /       ○ 3     /       ○ 4     /       ○ 5     /                                                                                                    | 川<br>消去<br>×<br>×<br>×<br>×                | ,<br>                                                                                                    | IP7ドレス<br>10. 1. 1. 131<br>10. 1. 1. 128<br>10. 1. 1. 130<br>10. 1. 1. 134<br>10. 1. 1. 132                                   | ポート<br>ポート1<br>ポート2<br>ポート3<br>ポート4<br>ポート5         | <u>デ</u> バイス名         |   |
| 削除 (インポート) (エクスポート)                                                                                                    | 追加されたカメラ ──       ○ CH     修正       □ 1     /       □ 2     /       □ 3     /       □ 4     /       □ 5     /       □ 6     /                                                                                                    | /////////////////////////////////////      | ,<br>                                                                                                    | IP7ドレス<br>10. 1. 1. 131<br>10. 1. 1. 128<br>10. 1. 1. 128<br>10. 1. 1. 130<br>10. 1. 1. 134<br>10. 1. 1. 132<br>10. 1. 1. 133 | ポート<br>ポート1<br>ポート2<br>ポート3<br>ポート4<br>ポート5<br>ポート5 | <u>-</u><br>デバイス名     |   |
|                                                                                                    | 追加されたカメラ —<br>□ CH 修正<br>□ 1 /<br>□ 2 /<br>□ 3 /<br>□ 4 /<br>□ 5 /<br>□ 6 /                                                                                                    | 川 <u>清</u> 去<br>※<br>※<br>※<br>※<br>※<br>※ | ·<br>·<br>·<br>·<br>·<br>·<br>·<br>·<br>·<br>·<br>·<br>·<br>·<br>·<br>·<br>·<br>·<br>·<br>·<br>·<br>·<br>·<br>·<br>·<br>·<br>·<br>·<br>·<br>·<br>·<br>· | IP7ドレス<br>10. 1. 1. 131<br>10. 1. 1. 128<br>10. 1. 1. 128<br>10. 1. 1. 130<br>10. 1. 1. 134<br>10. 1. 1. 132<br>10. 1. 1. 133 | ポート<br>ポート1<br>ポート2<br>ポート3<br>ポート4<br>ポート5<br>ポート6 | <u>デ</u> ブバス名         |   |
|                                                                                                    | 追加されたカメラ ── 自加されたカメラ ── CH 修正 1 / / 2 / / 3 / / 4 / / 5 / / 6 / / 1 / / 1 / / | ////////////////////////////////////       | ,                                                                                                    | IP7ドレス<br>10. 1. 1. 131<br>10. 1. 1. 128<br>10. 1. 1. 128<br>10. 1. 1. 130<br>10. 1. 1. 134<br>10. 1. 1. 132<br>10. 1. 1. 133 | ポート<br>ポート1<br>ポート2<br>ポート3<br>ポート4<br>ポート5<br>ポート6 | <u>デ</u> ブバス名         |   |

- (2) PCのIPアドレスを10.1.1.10に設定する。
- (3) PC の LAN ポートと INR の PoE PORTS の空きポートを接続する。

(4) ブラウザーでカメラに接続する。

| 🜔 Network Camera – Internet Explorer |                                         |   |      |  |  |  |
|--------------------------------------|-----------------------------------------|---|------|--|--|--|
| 🗲 🕘 🗢 🌈 10.1.1.130                   | ▶ ● ● ● ● ● ● ● ● ● ● ● ● ● ● ● ● ● ● ● | × | ☆☆ 🛱 |  |  |  |
| ファイル(E) 編集(E) 表示(V) お気に入り(A)         | ツール(ゴ) ヘルプ(円)                           |   |      |  |  |  |

(5) ログオンする。パスワードは admin123。

| lkegami   |              | $\bigcirc$       |
|-----------|--------------|------------------|
| Username: | admin        |                  |
| Password: | ◆••••••      | Forgot password? |
|           | Login Cancel |                  |

(6) Live View が表示される。

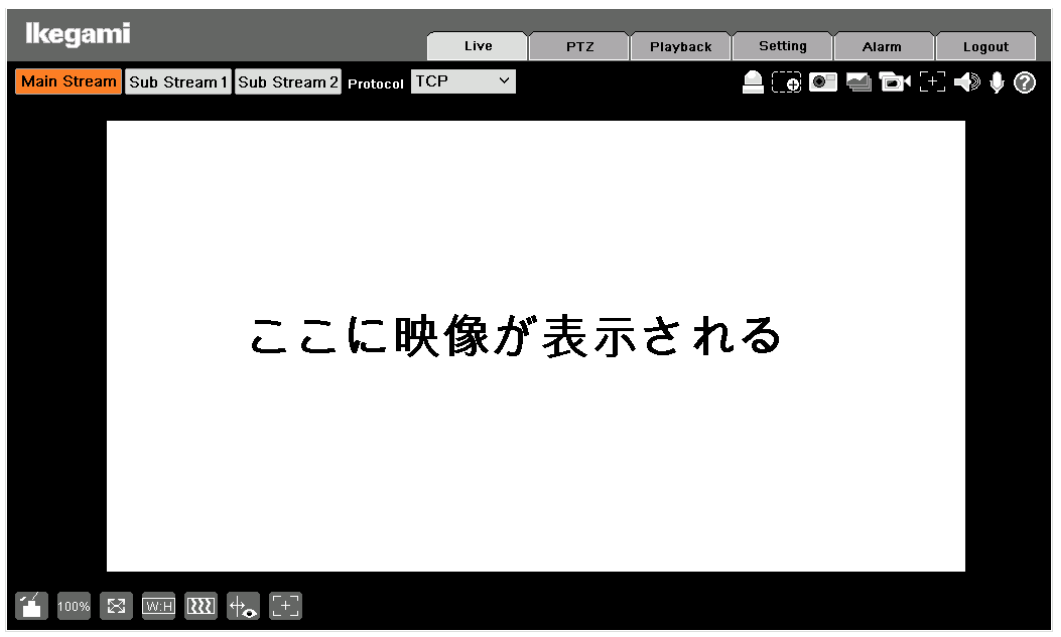

(7) Setting の画面で各種設定ができる。

| lkegami                                                                                                    |                                                                                                    | Live                                                                                                    | PTZ                                                        | Playback            | Setting | Alarm | Logout |
|----------------------------------------------------------------------------------------------------|----------------------------------------------------------------------------------------------------|----------------------------------------------------------------------------------------------------|------------------------------------------------------------|---------------------|---------|-------|--------|
| Ikegami<br>Camera<br>Network<br>Event<br>Storage<br>System<br>Cameral<br>Account<br>Safety<br>PTZ Setting<br>Default<br>Import/Export<br>Auto Maintain<br>Upgrade<br>Information | General<br>Date Format<br>Time Format<br>Time Zone<br>Current Time<br>DST<br>DST Type<br>Start Time<br>End Time<br>End Time<br>Server<br>Port<br>Interval | Live<br>Date&Time<br>YYYY-MM-DD<br>24-Hour<br>SMT-09.00<br>SO20-04-17<br>Date<br>Date<br>Week<br>Jan<br>1<br>Source<br>Live<br>SMT-09.00<br>Source<br>Source<br>Sour | PTZ<br>10:33:35<br>00:00:00:00<br>00:00:00:00<br>efresh Sa | Playback<br>Sync PC | Setting | Alarm | Logout |
| > Auto Maintain<br>> Upgrade<br><b>&gt; Information</b>                                                                                                    | Server<br>Port<br>Interval                                                                                                    | clock.isc.org<br>123<br>10 Min. (0 ~ 3<br>Default R                                                                                                    | 0)<br>efresh Sa                                            | VB                  |         |       |        |

#### 10-5 Audio 設定画面

### 本体前面右下のマイクの設定を行う。

| lkegami      |                        |              | · · · · · · · · · · · · · · · · · · · |          |         |       |        |
|--------------|------------------------|--------------|---------------------------------------|----------|---------|-------|--------|
| inceganin    |                        | Live         | PTZ                                   | Playback | Setting | Alarm | Logout |
| 🔻 Camera     | Audio                  |              |                                       |          |         |       | ?      |
| > Conditions | Encode                 |              |                                       |          |         |       |        |
| > Video      | Main Stream            |              |                                       |          |         |       |        |
| > Audio      |                        |              |                                       |          |         |       |        |
| Network      |                        |              |                                       |          |         |       |        |
| Event        | Encode Mode G.7        | 1A 💙         |                                       |          |         |       |        |
|              | Sampling Frequency 800 | ×            |                                       |          |         |       |        |
| Svotem       | Sub Stream             |              |                                       |          |         |       |        |
| Jystem       | Enable Sub             | Stream 1 🗸 🗸 |                                       |          |         |       |        |
| Information  | Encode Mode G.7        | 1A 🗸         |                                       |          |         |       |        |
|              | Sampling Frequency 200 |              |                                       |          |         |       |        |
|              | Camping Frequency 800  | · · ·        |                                       |          |         |       |        |
|              | Attribute              |              |                                       |          |         |       |        |
|              | Audio Type Mic         | ~            |                                       |          |         |       |        |
|              | Noise Filter Ena       | nie 🗸        |                                       |          |         |       |        |
|              |                        |              |                                       |          |         |       |        |
|              | Microphone Volume      | U            | 50                                    |          |         |       |        |
|              | Speaker Volume 🖃 =     | ()Ŧ          | 50                                    |          |         |       |        |
|              |                        |              |                                       |          |         |       |        |
|              | Default                | resh Save    |                                       |          |         |       |        |
|              |                        |              |                                       |          |         |       |        |
|              |                        |              |                                       |          |         |       |        |

- 10-6 RESET ボタンと ABF ボタン
- RESET ボタン
   ボタンは穴の中にあり、押すためには細い棒が必要。
   10 秒間押し続けると、カメラの設定を初期設定に戻す。
- (2) ABF ボタン2 秒間押し続けると、バックフォーカスを自動調整する。
- (3) ボタンの位置

ボタンの位置は本体背面。

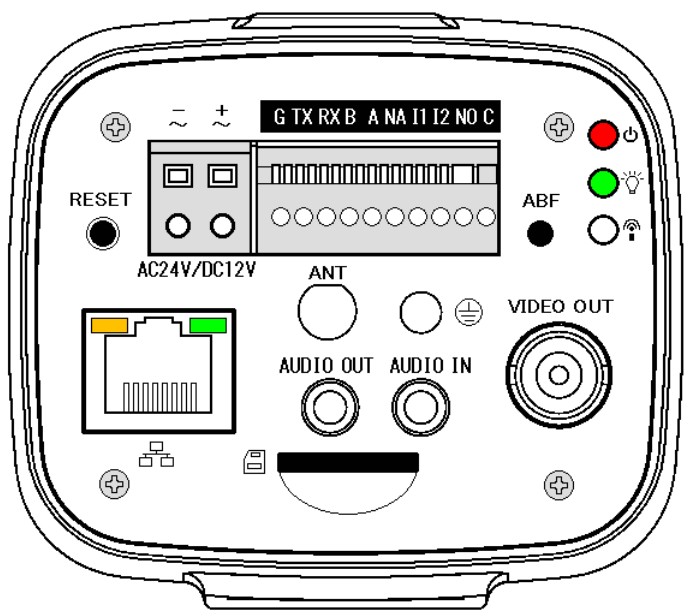

- 10-7 DEFAUL ボタンを押したときの状態変化
- (1) 正常動作時

Ethernet コネクタの ACT LED(橙)点滅、LINK LED(緑)点灯。ステータス LED 👸 (緑)点灯。

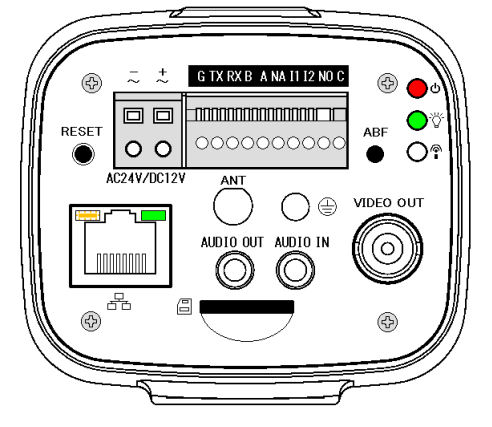

 (2) DEFAUL ボタンを押しっ放しすると、10 秒後に ACT LED(橙)、LINK LED(緑)、ステータス LED (谷)が 消灯し、モニター画面の映像が消える。

DEFAUL ボタンを放す。

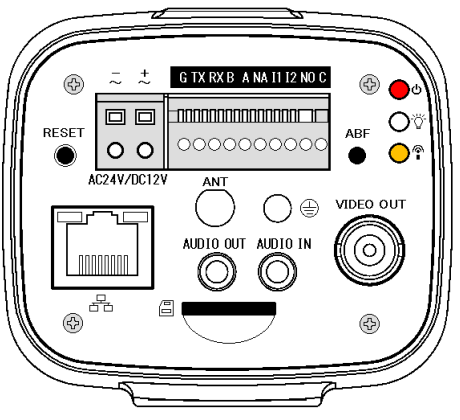

(3) 30 秒後、ACT LED(橙) 点滅、LINK LED(緑) 点灯、ステータス LED 👸 (緑) 点灯する。

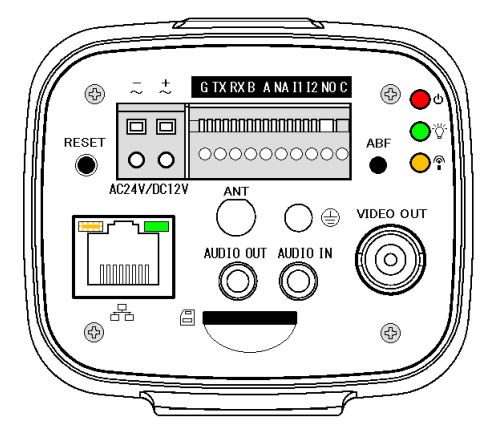

(4) 2分後、モニター画面の映像が復旧する。

## 11. IPD-VR210

- 11-1 サービス情報
- (1) 生産終了:2020年
- (2) サービス終了:2027年

#### 11-2 外観

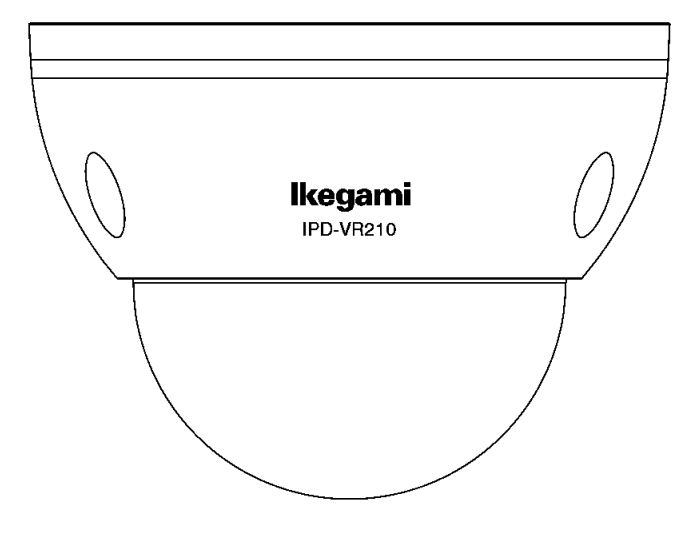

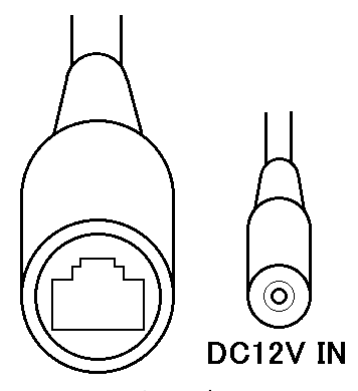

### Ethernet(PoE)

11-4 初期設定

- (1) IPアドレス: HDCP HDCP サーバーが無い場合は、192.168.1.100
- (2) サブネットマスク: 255. 255. 255. 0
- (3) ユーザー名:admin
- (4) パスワード: admin123

#### 11-5 RESET ボタン

5秒間押し続けると、カメラの設定を初期設定に戻す。 ボタンの位置はドームカバーを外した内部。

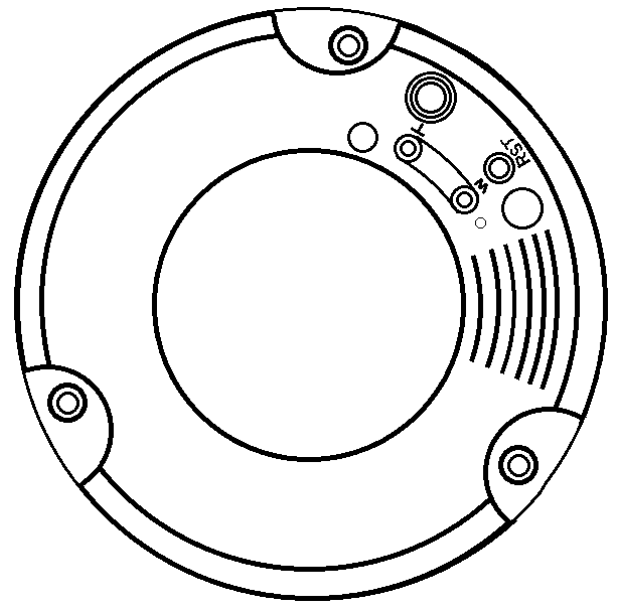

# 12. IPD-BL210

- 12-1 サービス情報
- (1) 生産終了:2019年
- (2) サービス終了:2026年

12-2 外観

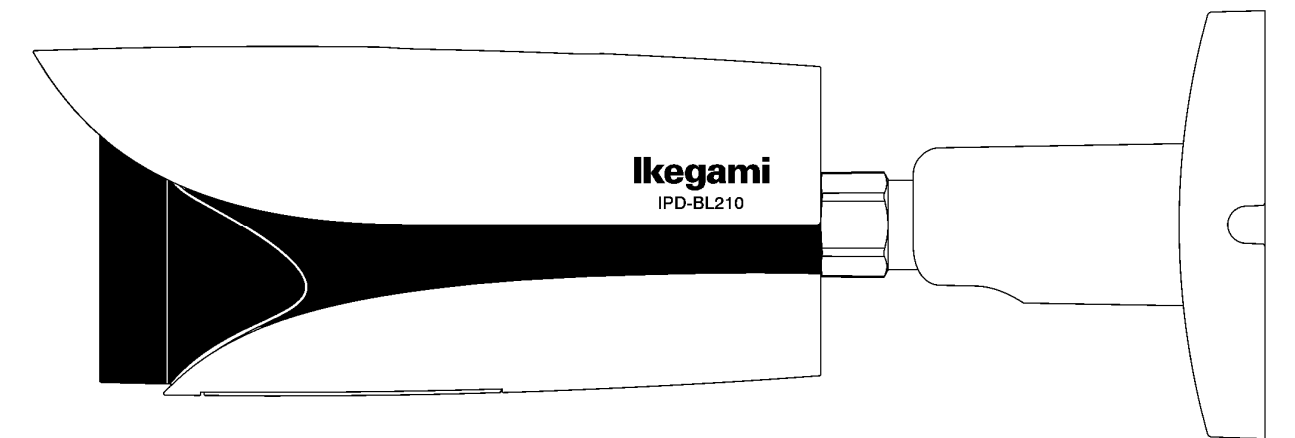

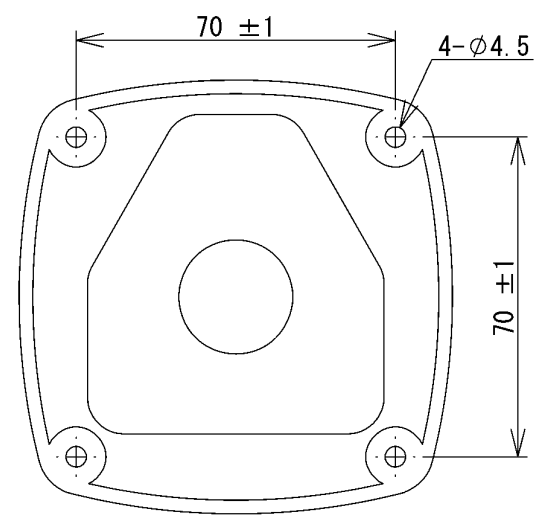

12-3 ケーブル

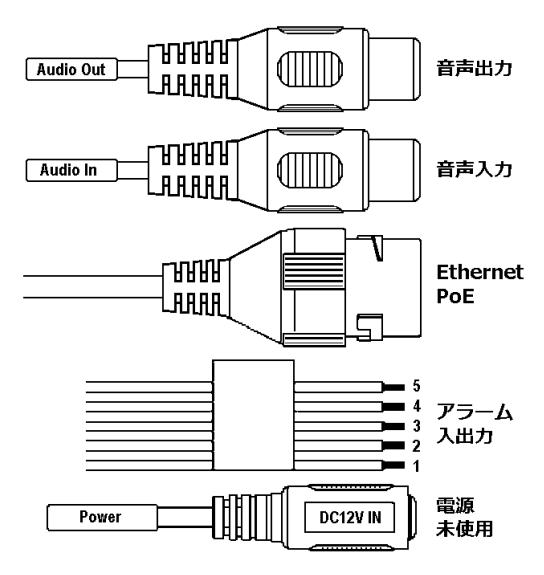

#### 12-4 初期設定

- (1) IP アドレス: HDCP HDCP サーバーが無い場合は、192.168.1.100
- (2) サブネットマスク: 255. 255. 255. 0
- (3) ユーザー名:admin
- (4) パスワード: admin123
- 12-5 RESET ボタン

5秒間押し続けると、カメラの設定を初期設定に戻す。 ボタンの位置は下部フタを外した内部。

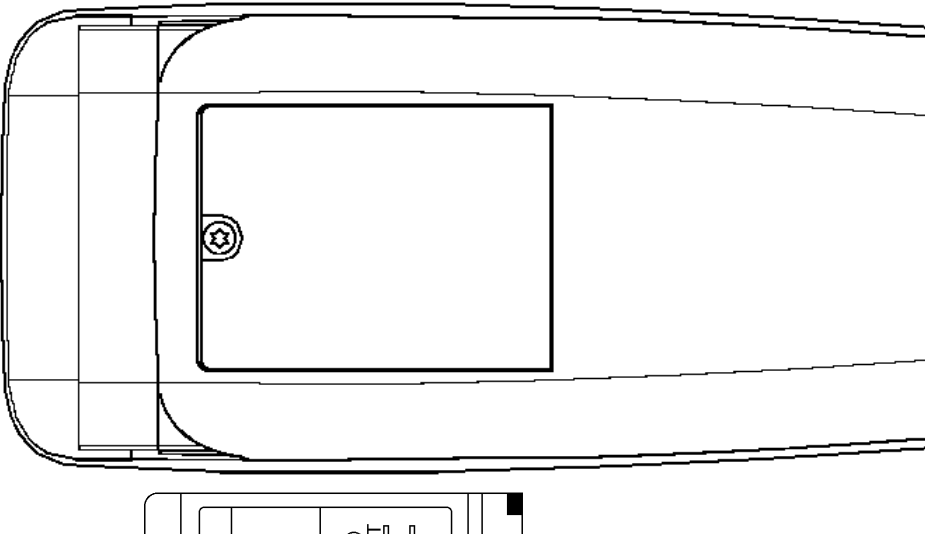

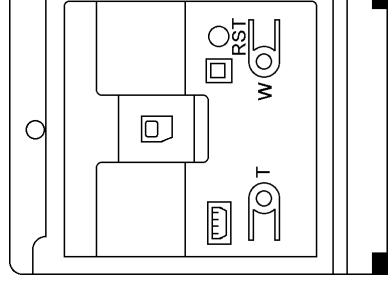

- 13-1 サービス情報
- (1) 生産終了:生産中
- (2) サービス終了:サービス中

13-2 外観

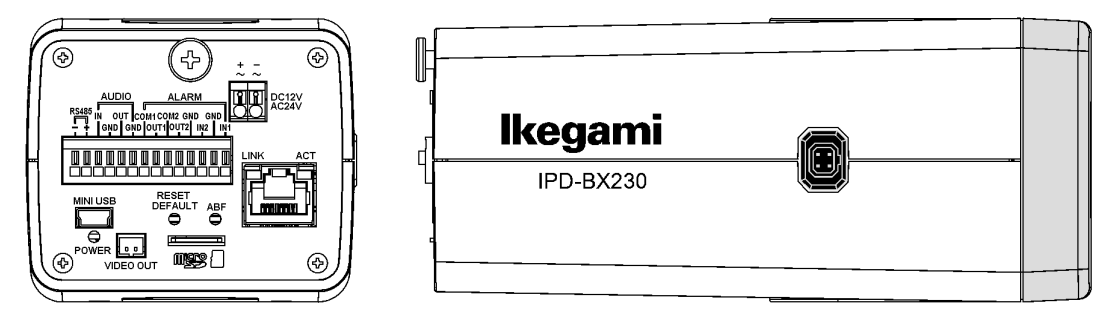

#### 13-3 初期設定

- (1) IPアドレス: 192.168.1.100
- (2) サブネットマスク: 255. 255. 255. 0
- ユーザー名:admin
- (4) パスワード:admin
- 13-4 RESET DEFAULT ボタンと ABF ボタン
- RESET DEFAULT ボタン
   1回押すと、カメラが再起動する。
   6秒間押し続けると、カメラの設定を初期設定に戻す。
- (2) ABF ボタン2 秒間押し続けると、バックフォーカスを自動調整する。
- (3) ボタンの位置ボタンの位置は本体背面。

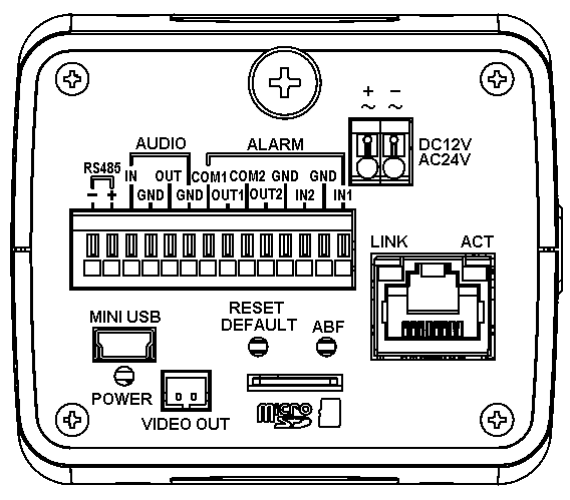

- 14-1 サービス情報
- (1) 生産終了:生産中
- (2) サービス終了:サービス中

#### 14-2 外観

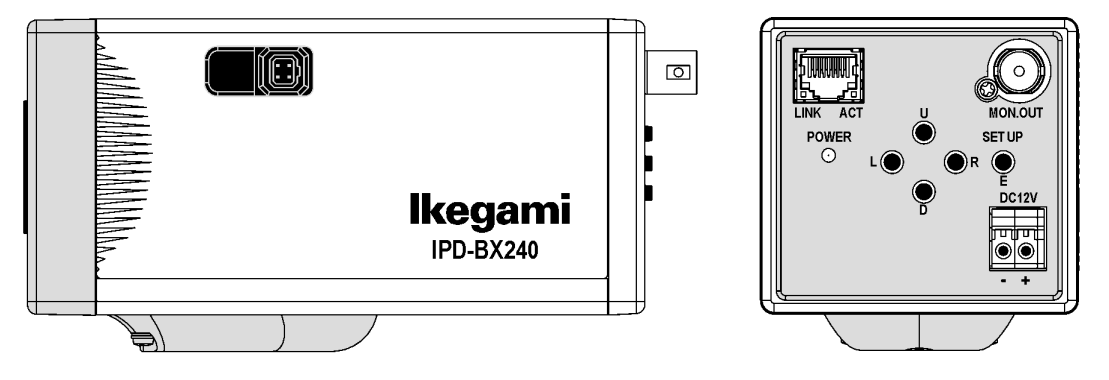

- 14-3 初期設定
- (1) IPアドレス: 192.168.1.100
- (2) サブネットマスク: 255. 255. 255. 0
- (3) ユーザー名:admin
- パスワード:1
- 14-4 POWER LED の点滅表示

症状: POWER LED が橙と緑で点滅する。 原因:稼働時間4万時間を超えたため、メンテナンスを促す警告表示。 対策:メンテナンスサイトで電源基板を交換し、警告表示をリセットする。

# 15. IPD-PT200

- 15-1 サービス情報
- (1) 生産終了:2018年
- (2) サービス終了:2025年
- 15-2 外観

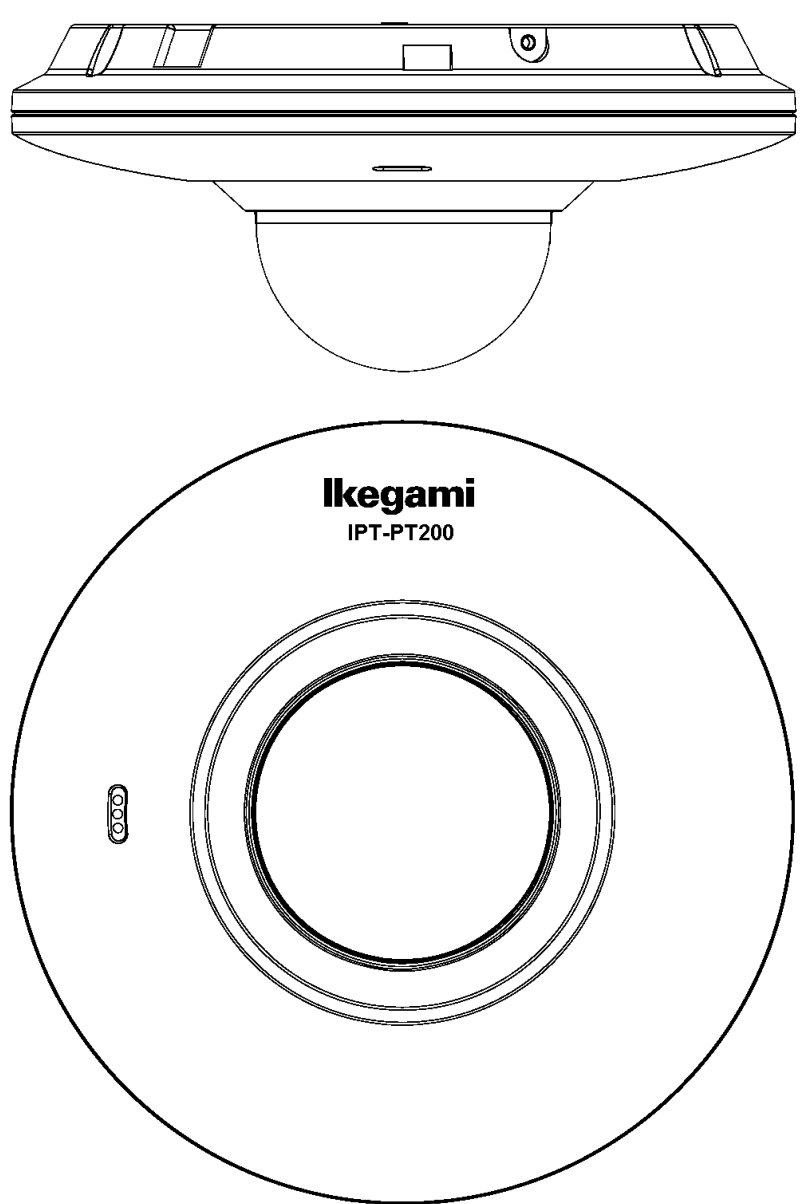

15-3 ケーブル

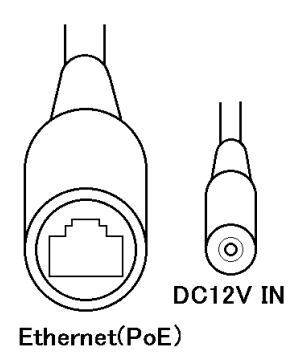

#### 15-4 初期設定

- (1) IPアドレス: 192.168.1.100
- (2) サブネットマスク: 255. 255. 255. 0
- (3) ユーザー名:admin
- (4) パスワード:admin
- 15-5 Audio 設定画面

### PCよりカメラに接続すると、本体内蔵マイクの設定ができる。

| lkegami                                        |                       |       |           | /      |       |        |
|------------------------------------------------|-----------------------|-------|-----------|--------|-------|--------|
|                                                |                       | Live  | PTZ       | Setup  | Alarm | Logout |
| <ul> <li>Camera</li> <li>Conditions</li> </ul> | Audio                 |       |           |        |       | 0      |
| > Video                                        | Attribute             |       |           |        |       |        |
| > Audio                                        | Sampling Frequency 8K |       |           |        |       |        |
| Network                                        | Microphone Volume =   | 0     |           |        |       |        |
| Event                                          | Main Stream           | Su    | b Stream  |        |       |        |
| <ul> <li>Storage</li> <li>System</li> </ul>    | ☑ Enable              |       | Enable    |        |       |        |
| Information                                    | Encode Mode G.711A    | En    | code Mode | G.711A | ×     |        |
|                                                | Default Refr          | esh S | ave       |        |       |        |

15-6 RESET ボタン

5秒間押し続けると、カメラの設定を初期設定に戻す。 ボタンの位置は上部フタを外した内部。

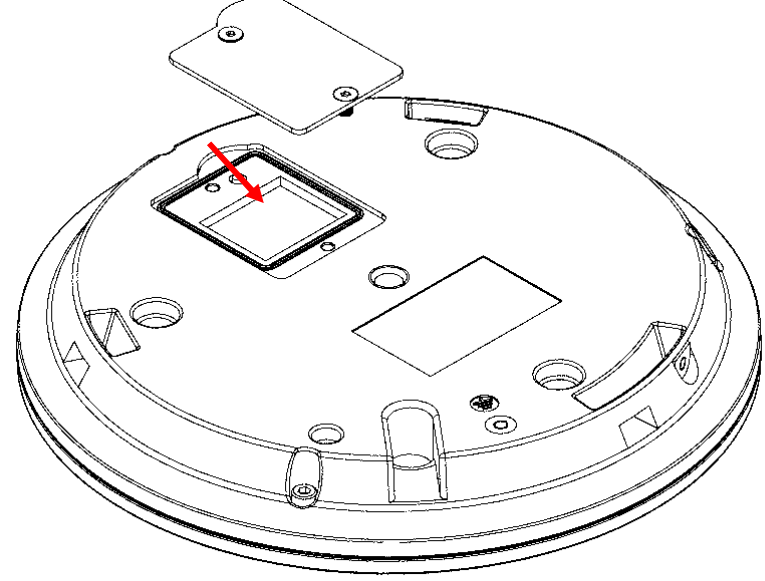

# 16. IPD-PT210

- 16-1 サービス情報
- (1) 生産終了:2021年
- (2) サービス終了:2028年
- 16-2 外観

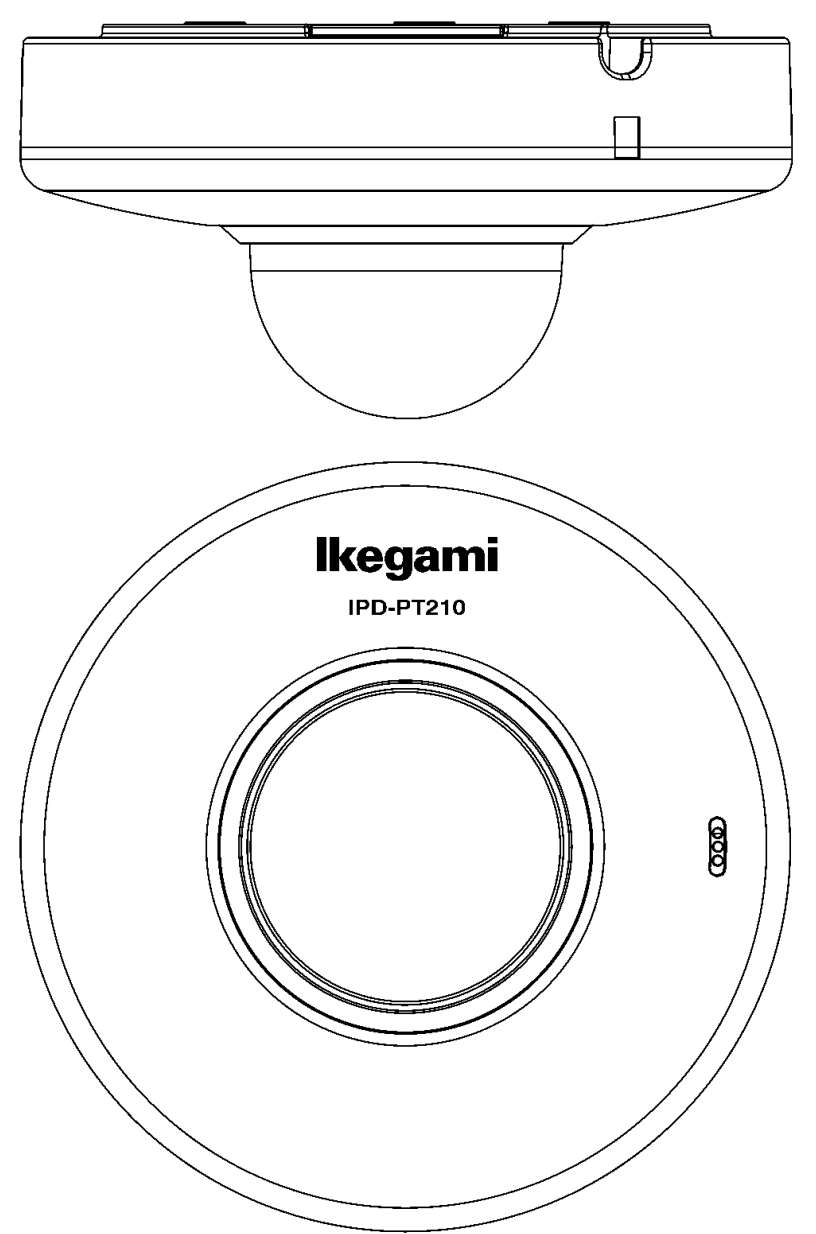

16-3 ケーブル

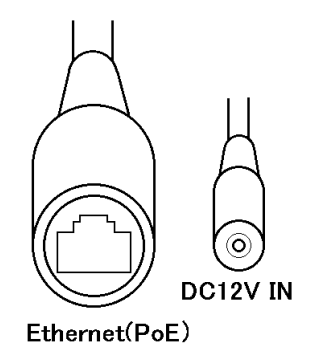

#### 16-4 初期設定

- (1) IPアドレス: 192.168.1.100
- (2) サブネットマスク: 255. 255. 255. 0
- (3) ユーザー名:admin
- パスワード:admin123
- 16-5 Audio 設定画面

# PCよりカメラに接続すると、本体内蔵マイクの設定ができる。

| lkegami                                                    |                                                           |                            | Live        | Playback | Setting | Alarm | Logout |
|------------------------------------------------------------|-----------------------------------------------------------|----------------------------|-------------|----------|---------|-------|--------|
| Camera Conditions                                          | Audio                                                     |                            |             | 1 1      |         |       | 0      |
| > Video<br>> Audio                                         | Main Stream                                               |                            |             |          |         |       |        |
| <ul> <li>Network</li> <li>PTZ</li> </ul>                   | Encode Mode<br>Sampling Frequency                         | G.711A ×<br>8000 ×         |             |          |         |       |        |
| <ul> <li>Event</li> <li>Storage</li> <li>System</li> </ul> | Sub Stream                                                | Sub Stream 1 V<br>G.711A V |             |          |         |       |        |
| Information                                                | Sampling Frequency                                        | 8000 ~                     |             |          |         |       |        |
|                                                            | Audio Type<br>Noise Filter                                | Mic V<br>Enable V          |             |          |         |       |        |
|                                                            | NR (Noise Reductio<br>Microphone Volume<br>Speaker Volume | □                          | 0<br>0<br>0 |          |         |       |        |
|                                                            | Default                                                   | Refresh Save               |             |          |         |       |        |

16-6 RESET ボタン

5秒間押し続けると、カメラの設定を初期設定に戻す。 ボタンの位置は上部フタを外した内部。

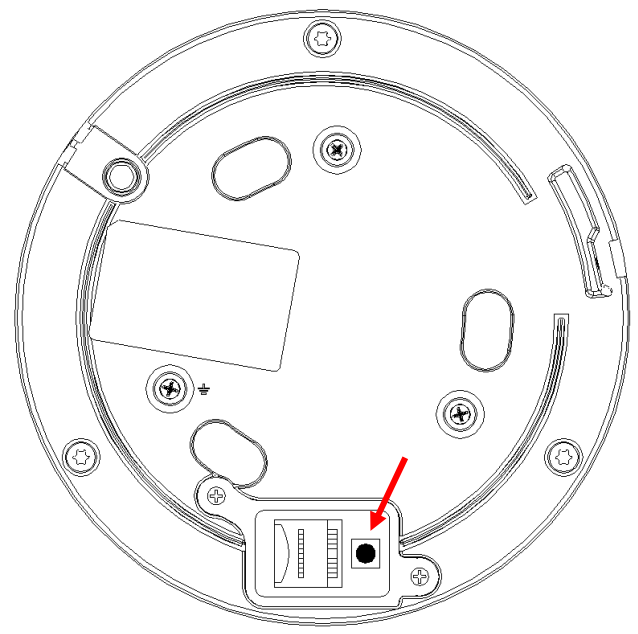

# 17. IPD-SP200

- 17-1 サービス情報
- (1) 生産終了:2017年
- (2) サービス終了:2024年
- 17-2 外観
- (1) IPD-SP200T

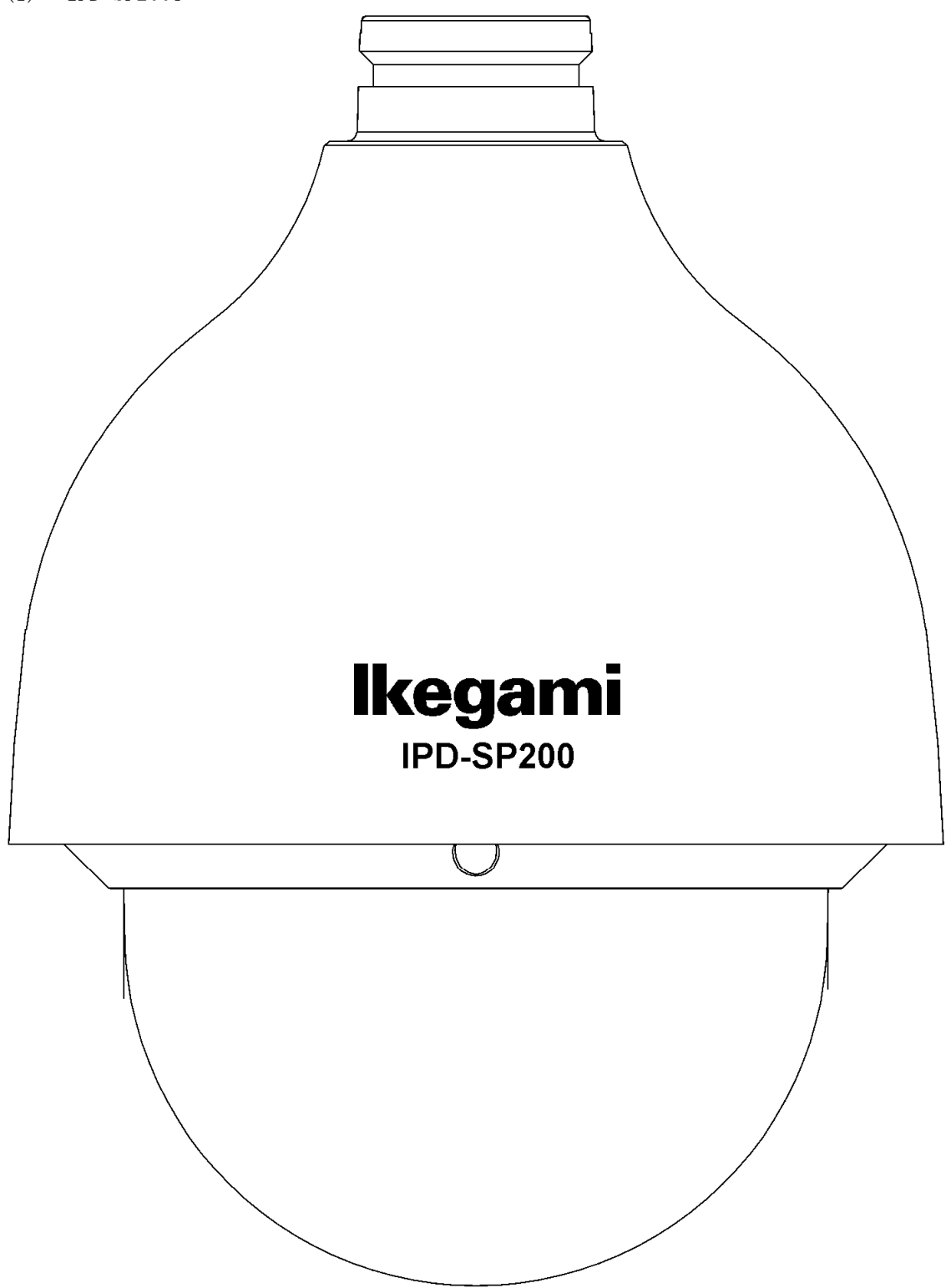

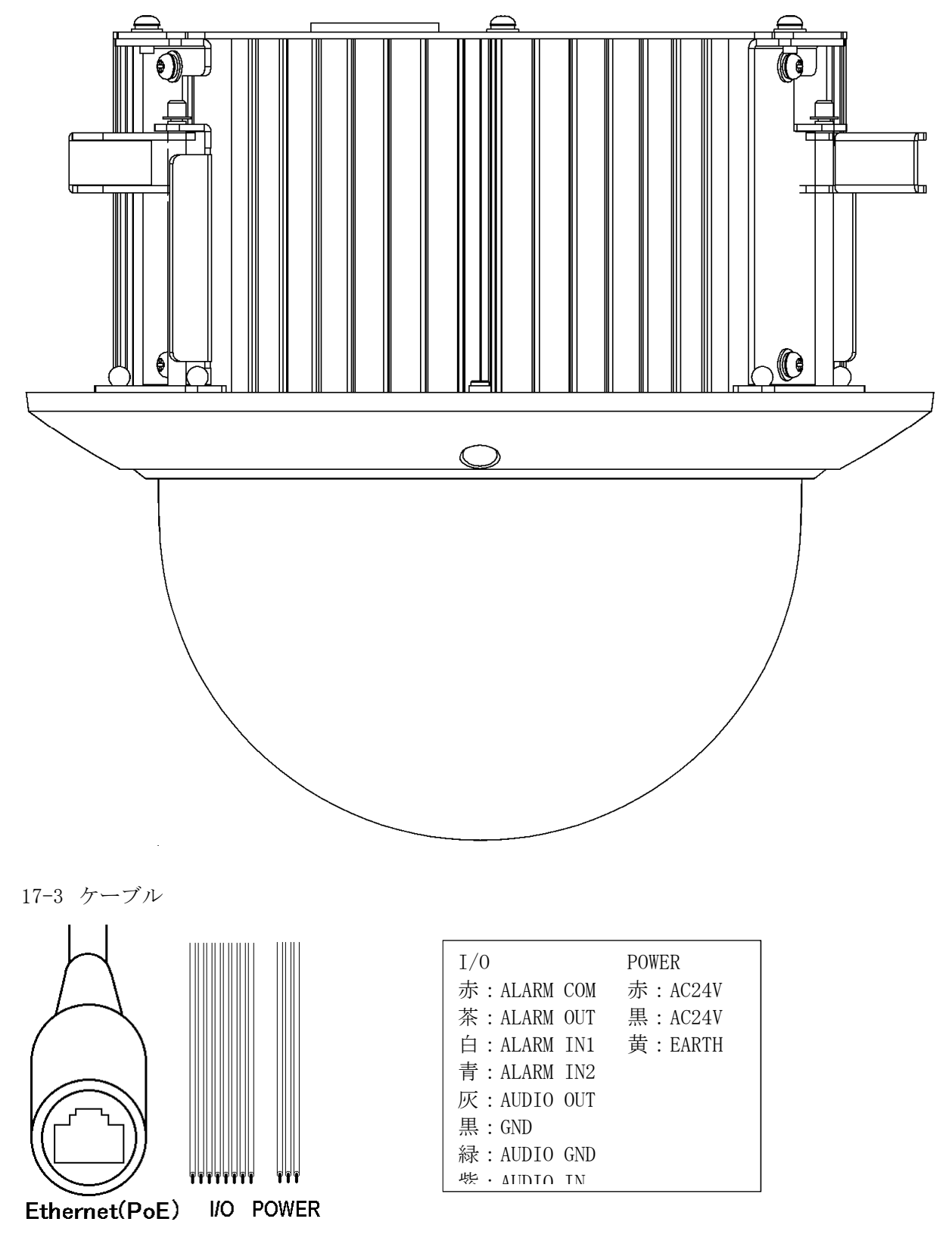

- 17-4 初期設定
- (1) IPアドレス: 192.168.1.100
- (2) サブネットマスク: 255. 255. 255. 0
- (3) ユーザー名:admin
- パスワード:admin

# 18. IPD-SP210

- 18-1 サービス情報
- (1) 生産終了:2020年
- (2) サービス終了:2027年
- 18-2 外観
- (1) IPD-SP210T

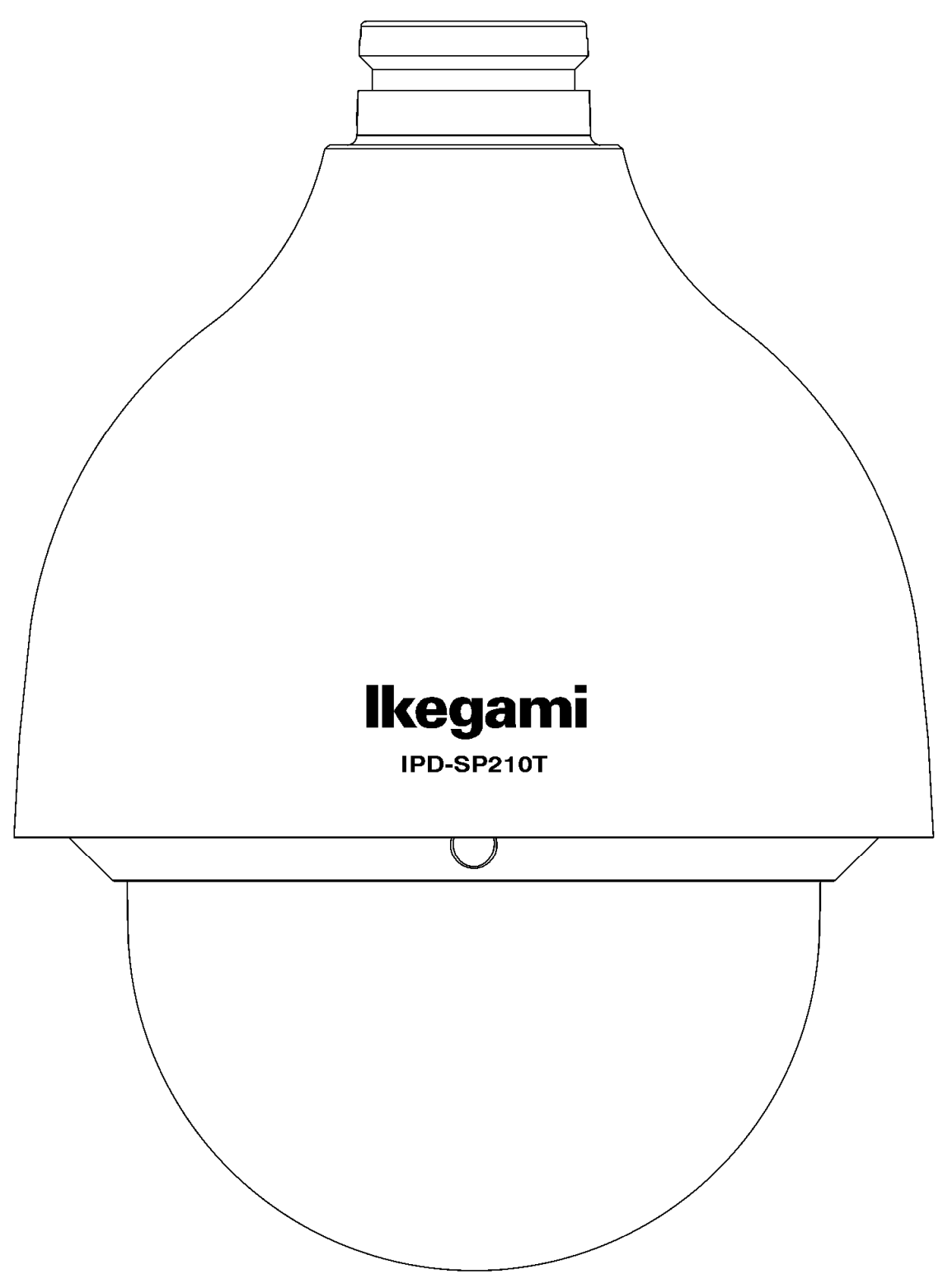

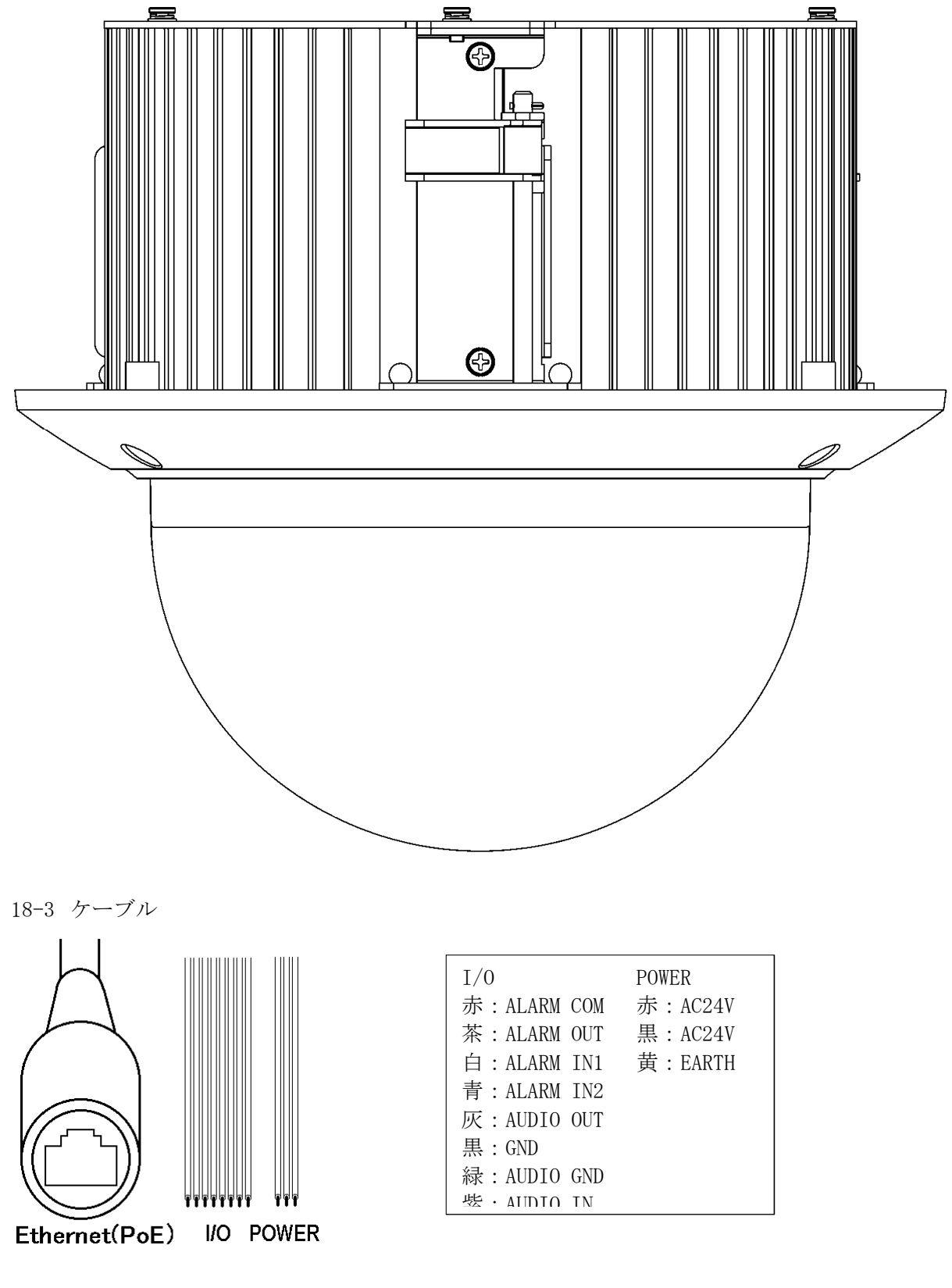

- 18-4 初期設定
- (1) IPアドレス: 192.168.1.100
- (2) サブネットマスク: 255. 255. 255. 0
- (3) ユーザー名:admin
- パスワード: admin123

# 19. IPD-SP230

- 19-1 サービス情報
- (1) 生産終了:生産中
- (2) サービス終了:サービス中

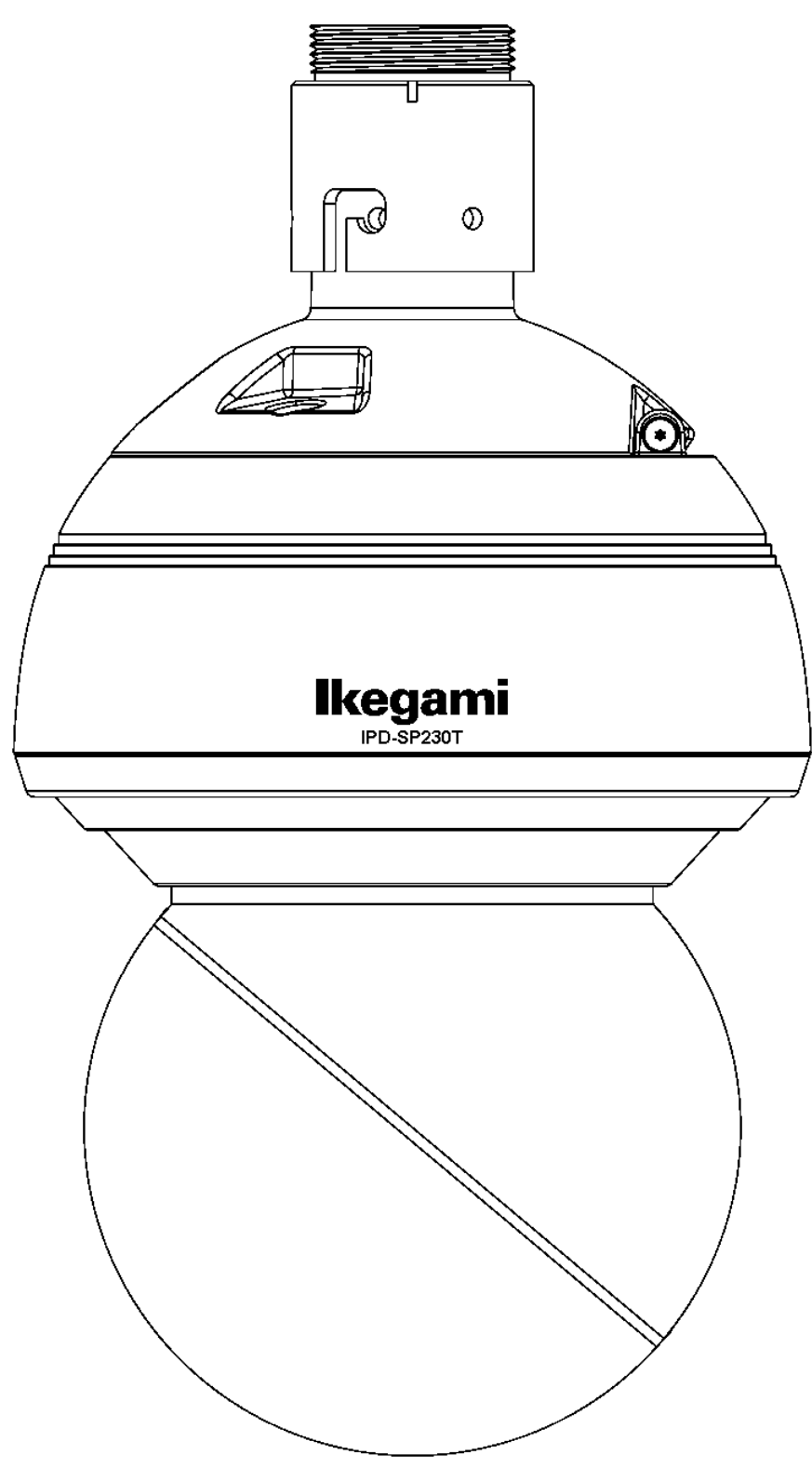

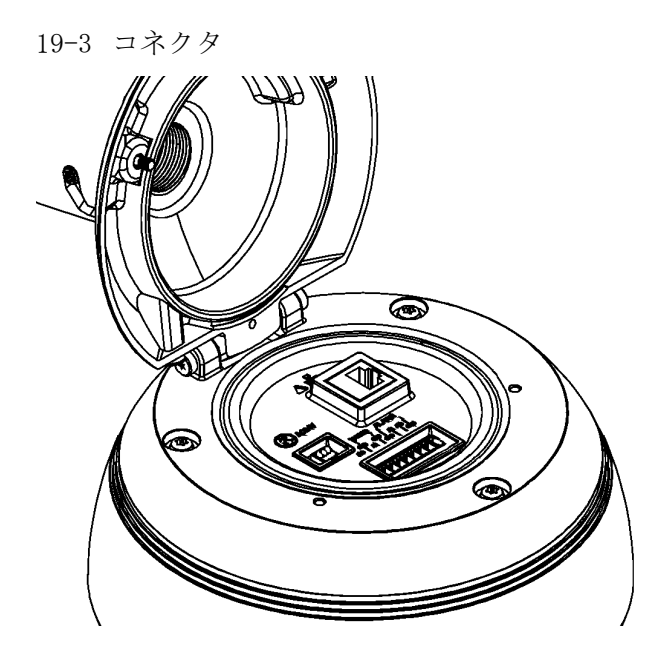

- 19-4 初期設定
- (1) IPアドレス: 192.168.1.100
- (2) サブネットマスク: 255.255.255.0
- (3) ユーザー名:admin
- パスワード:admin